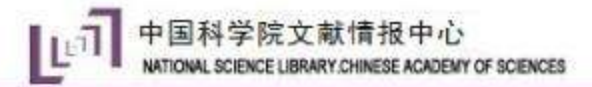

# Endnote 基本功能及使用

### 主讲人:李扬 2017年春季学期

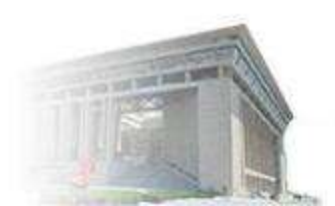

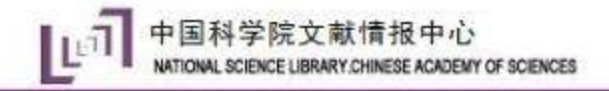

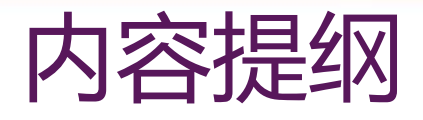

- ◆ ENDNOTE软件功能与技巧
  - Part I、EndNote X8介绍
  - Part II、下载安装
  - Part III、四步轻松搞定Endnote使用
  - 建立个人文献库
  - 文献导入
  - 文献管理
  - 写作

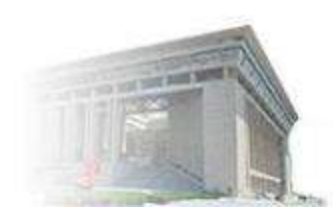

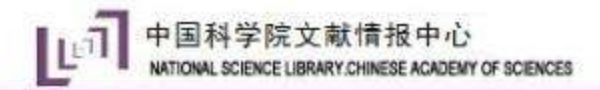

#### Part I、EndNote X8介绍

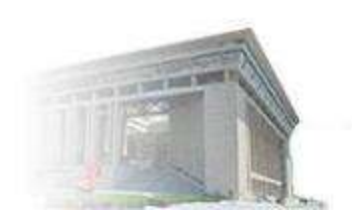

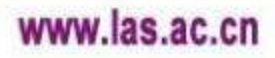

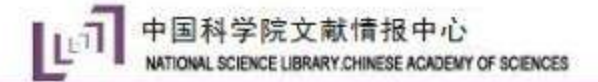

为什么要管理文献

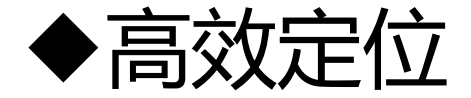

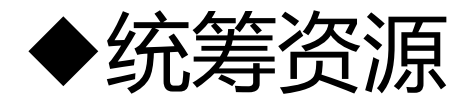

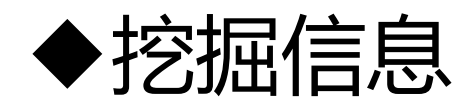

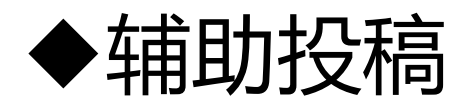

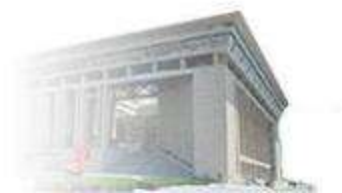

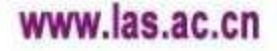

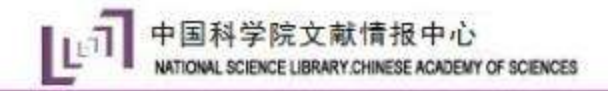

## EndNote X8

◆Endnote 由Thomson Corporation下属 的Thomson ResearchSoft 开发的一款参 考文献管理软件。
◆用来创建个人参考文献库,并且可以加入 文本、图像、表格和方程式等内容及链接

等信息,能够与 Microsoft Word / PPT完

美无缝链接,方便地插入所引用文献并按 照格式进行编排。

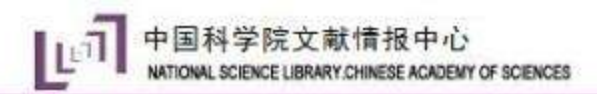

#### Part II、下载安装

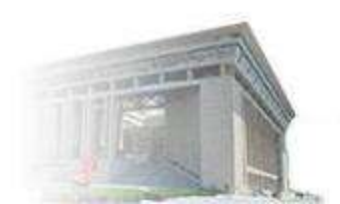

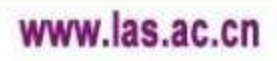

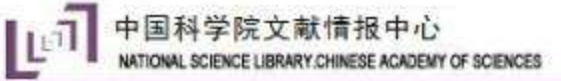

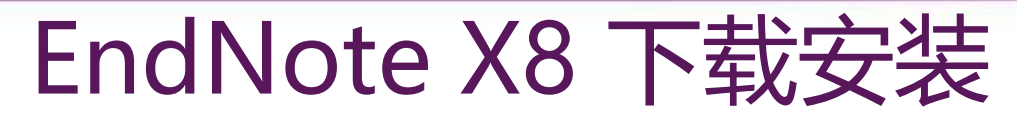

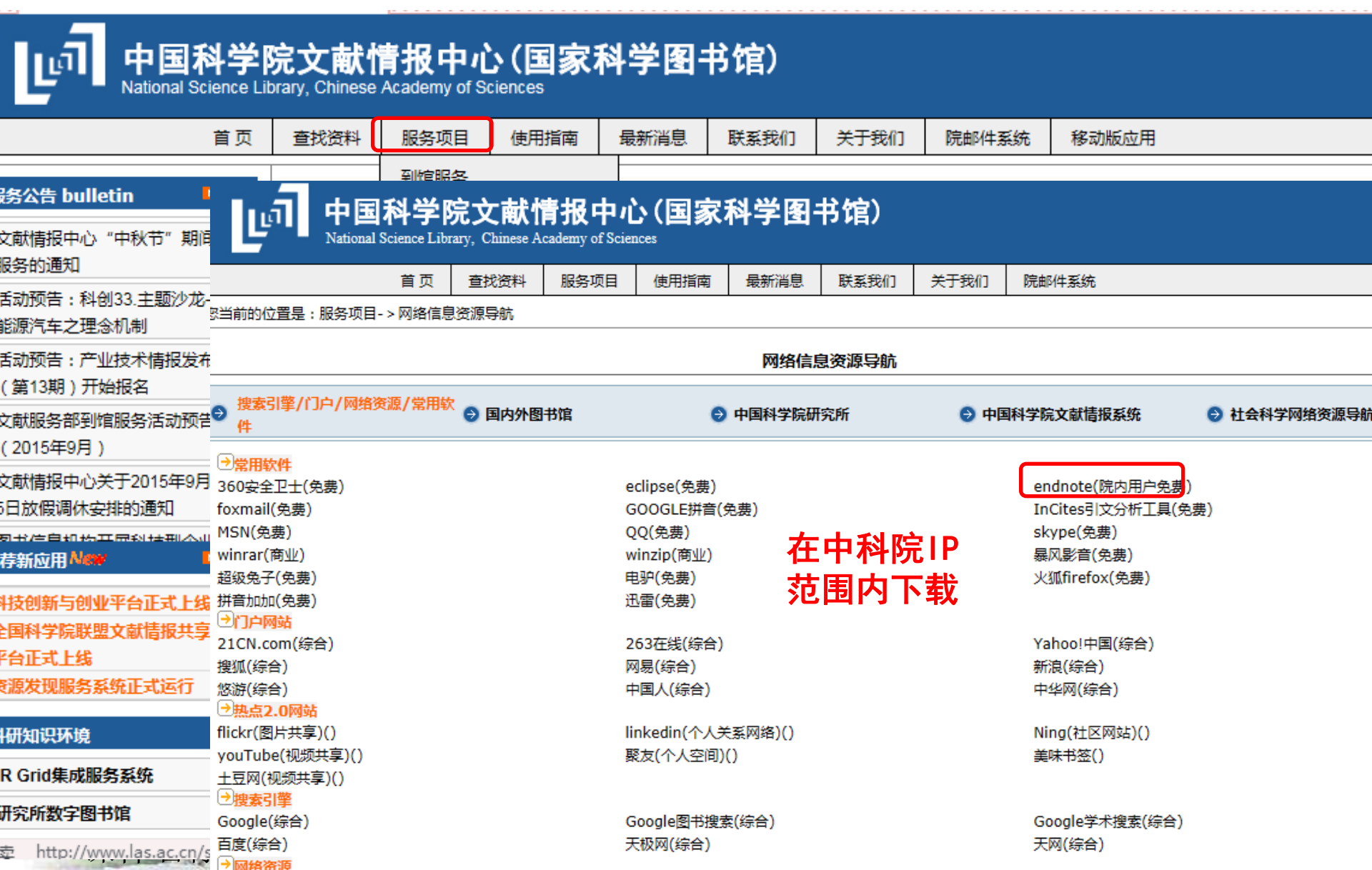

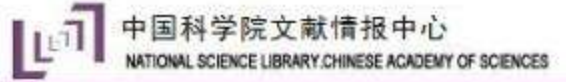

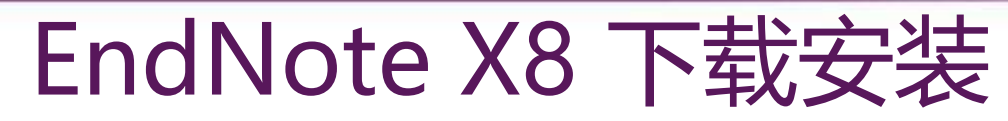

| 回 中国科学                                                                                                    | 院文献                                                                | 情报中心                                                                                                    | (国家                                                                                                    | 科学图                                                  | 书馆)                                                                                                    |                                           |                                                                                                    |                                                                                                    |
|----------------------------------------------------------------------------------------------------|--------------------------------------------------------------------|----------------------------------------------------------------------------------------------------|----------------------------------------------------------------------------------------------------|------------------------------------------------------|----------------------------------------------------------------------------------------------------|-------------------------------------------|----------------------------------------------------------------------------------------------------|----------------------------------------------------------------------------------------------------|
| 20                                                                                                    | <b>業状第</b> 長                                                       | 彩色清白                                                                                                    | /#IDIGIT                                                                                                    | -                                                    | #E#01                                                                                                    | 使于我们                                      | 厚彩线玉统                                                                                               |                                                                                                    |
| 当前的位置导:股岛项目->网络信!                                                                                                    | 目帝源即航->                                                            | 接索引意/门户/2                                                                                                    | 网络资源/繁月                                                                                                    | 読は-> endr                                            | ote Fitt                                                                                                    | 1 01 001                                  |                                                                                                    | 今天是 2015年10月21日 星期三                                                                                                    |
|                                                                                                    |                                                                    | and the set of the second second second second second second second second second second second second second s |                                                                                                    |                                                      |                                                                                                    |                                           | 11-12-12-12-12-12-2                                                                                 |                                                                                                    |
| 351 - XX - XX - XX - XX - XX - XX - XX -                                                                                                    |                                                                    |                                                                                                    |                                                                                                    |                                                      | 文獻管理软                                                                                                    | ##Endnote                                 | 的安装和使用                                                                                              |                                                                                                    |
| 中国学校的を取り入会。<br>カフ 使党開始第人员和研究生産が<br>下新規元。<br>Endnote是一件功能現大的文献電<br>潮列乗,还可设定各种期刊的投稿機<br>合理使用:下数前環用件以真透明<br>安裝現明:Endnote这件为正板却<br>活会装新版本。<br>使用詞動:<br>Endnote X2 使用手册(PPS)<br>Endnote X2 使用手册(PPS)<br>Endnote X2 使用手册(SMF)<br>Endnote X3的新功能<br>Endnote X5的新功能<br>Endnote X5的新功能<br>Endnote X5的新功能<br>Endnote X5的新功能<br>Endnote X5的新功能<br>如有问题: 我好手服好于本所的<br>散系人:学科咨问部<br>电话:010-82626379<br>电子的件:xkgy@mail.las.ac.co | 开始最初和管理<br>理設体,用于<br>式及相应的参<br>用户住册表。<br>(件,正确实统<br>下载<br>下载<br>下载 | 2文献信恩,更方1<br>和助用户级松地郡<br>考文献情式、後者<br>学祖周遠(合理会<br>町不存在述用期所<br>鮮系文動場授中心                                           | 更就进行论文<br>5番标理题相<br>出版社要次)<br>5月本研究,<br>5年<br>5年<br>5年<br>5年<br>5年<br>5<br>5<br>5<br>5<br>5<br>5<br>5<br>5<br>5<br>5<br>5<br>5 | 局作,文献情<br>先的文献, 識,<br>日行文献引用。<br>不对外載證, 1<br>的问题。下數3 | 程中心由2007<br>立个人文献数据<br>每一版本软件<br>享重知识中纪。<br>软件振谱完全解                                                             | 年期受了151公<br>講,用户可以1<br>的更新都会带用<br>近编到一个新2 | E的文獻管理欽はEndnote,每年更新,團化<br>(入和傳職文献,并且利用這樣文献在)6文中<br>一些新的功能。現證供最新的Windows X7<br>2件內內注行安後(不要直接双曲打开),在 | 時代就使用中在本年的IP與<br>引用并自动台灣引用的奏考<br>版和Mac X6版。<br>一次 问题书如云<br>版和Mac X6版。           可         通           資本更新可能好將旧版本部         电话:<br>即性:<br>② 问题书如云<br>更多字評如           ● 田童印唱         更多字評如           ● 田童印唱         ● 田童印唱           ● 田童印唱         ● 田童印唱           ● 田童印唱         ● 小时原文传递           ● 一天氏原文传递         ●           ● 「東大原文传递         ●           ● 「夏田街田信         ●           ● 「夏大時夏文修通         ●           ● 「夏田街田信         ● |
|                                                                                                    |                                                                    |                                                                                                    |                                                                                                    | endnote                                              | 用户信意注册表                                                                                                    | 8                                         |                                                                                                    | An and second                                                                                                    |
|                                                                                                    |                                                                    | (                                                                                                    |                                                                                                    |                                                      | in the second second second second second second second second second second second second second second second | 201                                       |                                                                                                    | the ideato and an and                                                                                                    |
|                                                                                                    |                                                                    | 真联电后                                                                                                    | 实验名:                                                                                                    | 5.透露 ●                                               | 0<br>5 女 0<br>6<br>6<br>6<br>6<br>7<br>7<br>7<br>7<br>7<br>7<br>7<br>7<br>7<br>7<br>7<br>7<br>7<br>7<br>7       | 24頁)<br>24頁)<br>24頁)<br>24頁)<br>: 〇 雅敏法同  | 学者〇 勉強人反〇                                                                                           | <ul> <li>NSTL举行(数字文献资源长期</li></ul>                                                                                                    |

c.cn

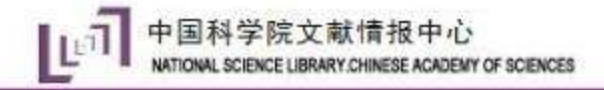

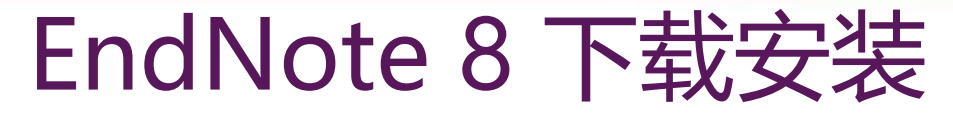

## 注意喽!

## 要完全解压缩后,双击ENX8Inst进行安

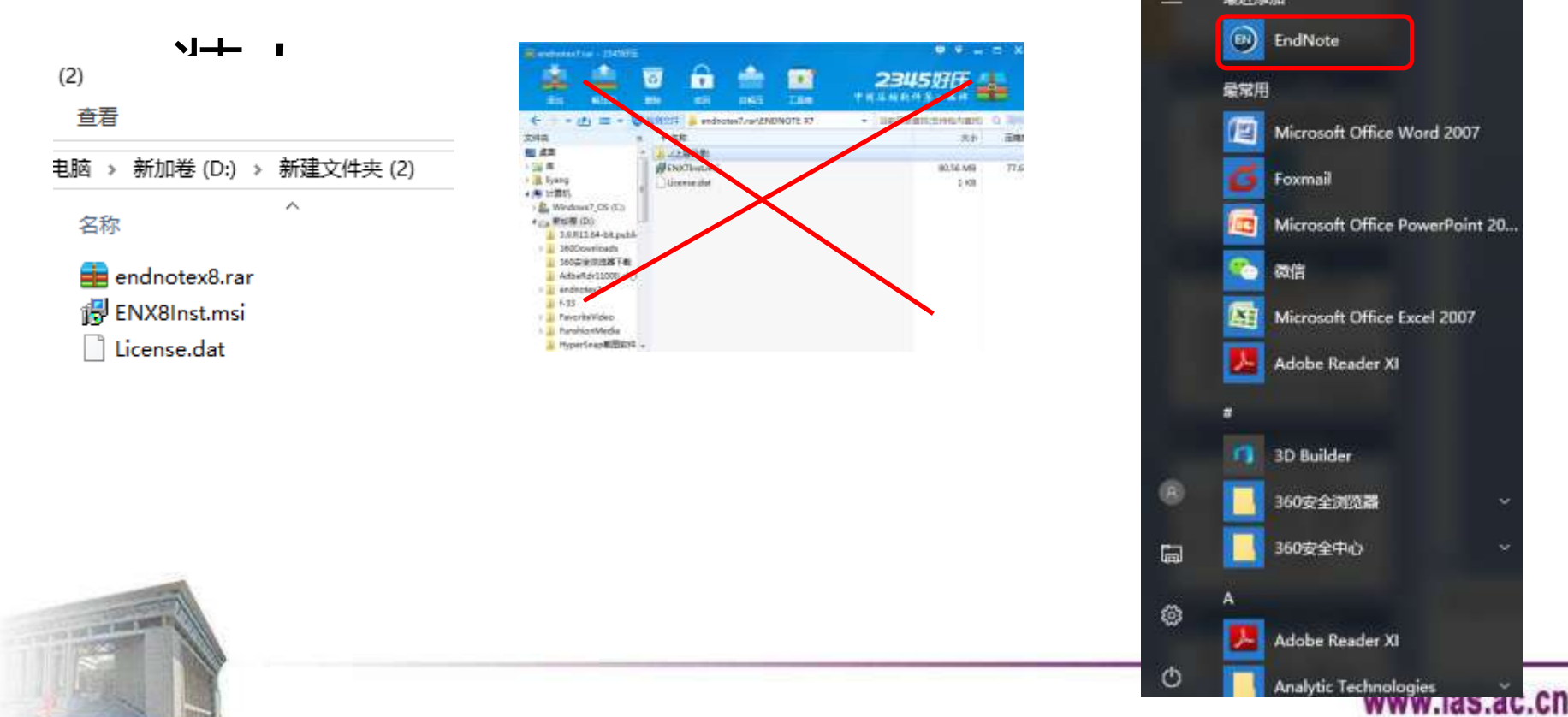

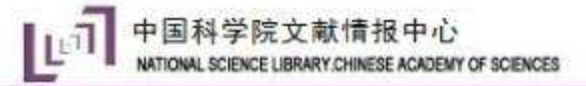

## EndNote X8 下载安装

# ◆Tips:选择custom安装—在相关文件名称前单击去除叉号,选择安装特殊数据库 filter和相关学科的style (typical安装只包 括少部分style, X8增加至六千余种)

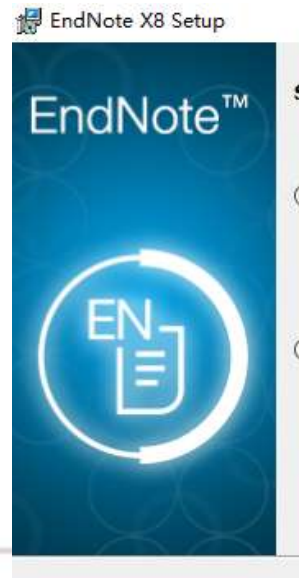

Select Installation Type

#### Typical

All application features and the Most Popular Bibliographic Output Styles, Online Connections, and Import Filters will be installed. This option is recommended for the best performance.

#### O Custom

Use this option to choose specific application features and any Bibliographic Dutput Styles, Online Connections, and Import Filters you want to install in addition to the Most Popular files. This is recommended for advanced EndNote users.

<Back Next>

Cancel

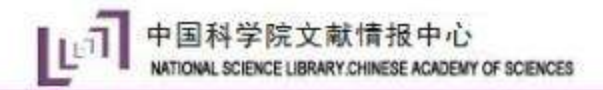

#### Part III、四步轻松搞定Endnote使用

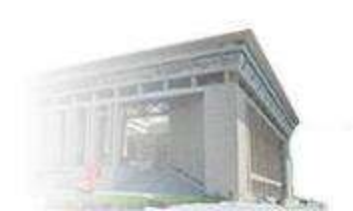

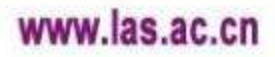

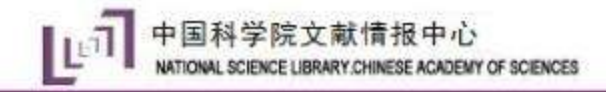

## 插播:几个概念

#### ◆Library: 文献库/夹,个性化命名,用于储存文献

#### 存储和管理文献数据的Endnote文件

- ◆Reference:保存的文献
- ◆Import: 导入(文献)
- ◆Export: 导出(文献)
- ◆Filter: 文献导入过滤器,即特定的文献格式,可编辑 或制作

◆ File attachment: 插入附件, PDF、Excel、word等

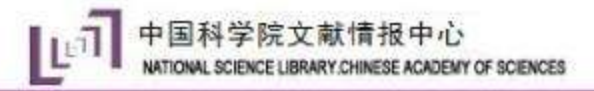

## EndNote 的工作流程

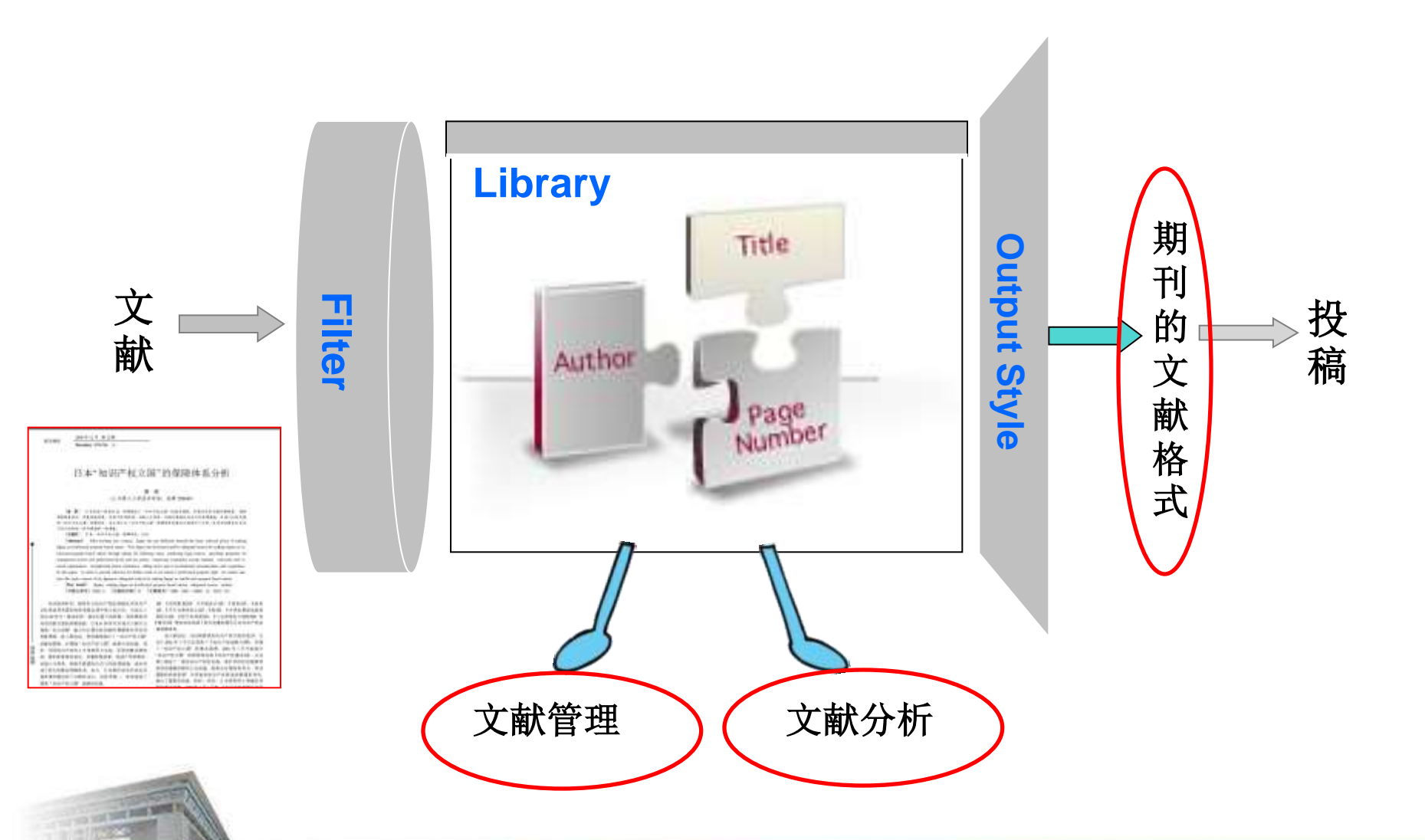

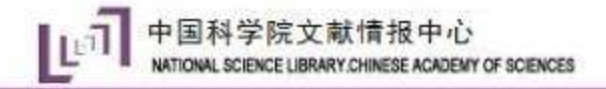

第一步:建立个人文献库

- ◆新建一个:File-New
- ◆生成一个EndNote Library:包括一个.enl, 一个.Data(如修改路径,请一起copy)
- ◆或者open一个已有的Library

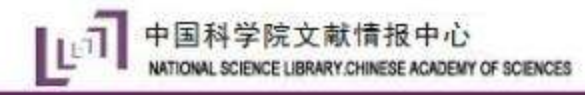

第一步:建立个人文献库

| EndNote X8 - [My EndNote]  | Libra | ry.enl]             |                                               |           |                      |            |                  | -                                 | - 0        |
|----------------------------|-------|---------------------|-----------------------------------------------|-----------|----------------------|------------|------------------|-----------------------------------|------------|
| File Edit References G     | roup  | s Tools Window Help |                                               |           |                      |            |                  |                                   | - é        |
| journal 🔇                  |       | · 🖻 🗐 🔇             | <u></u> 2 2 2 2 2 2 2 2 2 2 2 2 2 2 2 2 2 2 2 | ) 💷 🗟 💷 💭 | £t ≏£ • (?) Qu       | ick Search | Q 🔹 🔗 Hide       | Search Panel                      |            |
| My Library                 |       | Search Options •    |                                               | [         | Search Whole Library | → Match Ca | se 🗌 Match Words | Reference Preview 🔁 Attached PDFs | 0 =        |
| All References ()          | 0)    | Author              | <ul> <li>✓ Contains</li> </ul>                | ~         |                      |            | + - 🗘            | Reference Type:                   | - <b>*</b> |
| Recently Added (0)         | 0)    | 🛛 🖉 Title           |                                               |           | Author               | Year       | Rating           | Jc No References Selected         |            |
| Unfiled ((                 | 0)    |                     |                                               |           |                      |            |                  |                                   |            |
| Trash ((                   | 0)    |                     |                                               |           |                      |            |                  |                                   |            |
| ⊡ My Groups                |       |                     |                                               |           |                      |            |                  |                                   |            |
| ⊡ Find Full Text           |       |                     |                                               |           |                      |            |                  |                                   |            |
|                            |       |                     |                                               |           |                      |            |                  |                                   |            |
|                            |       |                     |                                               |           |                      |            |                  |                                   |            |
|                            |       |                     |                                               |           |                      |            |                  |                                   |            |
|                            |       |                     |                                               |           |                      |            |                  |                                   |            |
|                            |       |                     |                                               |           |                      |            |                  |                                   |            |
|                            |       |                     |                                               |           |                      |            |                  |                                   |            |
|                            |       |                     |                                               |           |                      |            |                  |                                   |            |
|                            |       |                     |                                               |           |                      |            |                  |                                   |            |
|                            |       |                     |                                               |           |                      |            |                  |                                   |            |
|                            |       |                     |                                               |           |                      |            |                  |                                   |            |
|                            |       |                     |                                               |           |                      |            |                  |                                   |            |
|                            |       |                     |                                               |           |                      |            |                  |                                   |            |
|                            |       |                     |                                               |           |                      |            |                  |                                   |            |
|                            |       |                     |                                               |           |                      |            |                  |                                   |            |
|                            |       |                     |                                               |           |                      |            |                  |                                   |            |
|                            |       |                     |                                               |           |                      |            |                  |                                   |            |
|                            |       |                     |                                               |           |                      |            | ,                |                                   |            |
| Chausing 0 of 0 references |       |                     |                                               |           |                      |            | ,                | 4                                 | I averat   |

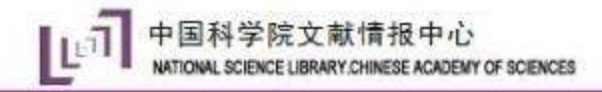

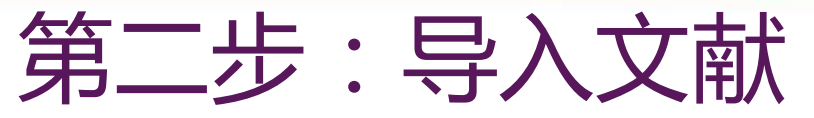

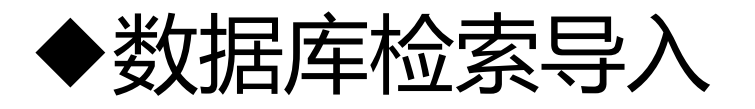

## ◆Google scholar导入

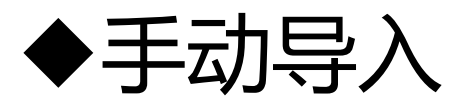

## ◆PDF/文件夹导入

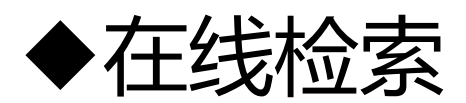

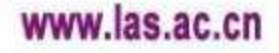

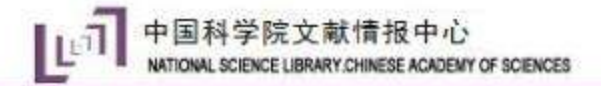

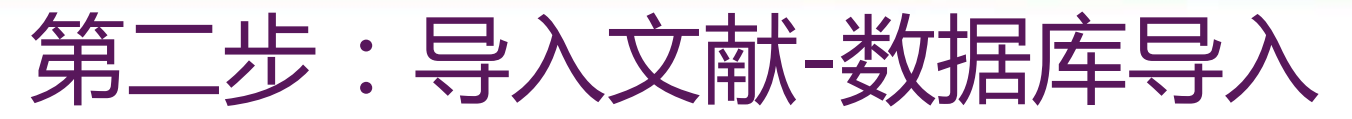

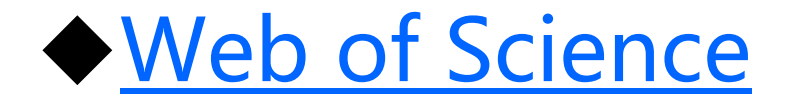

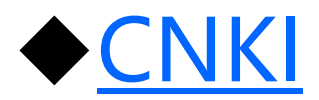

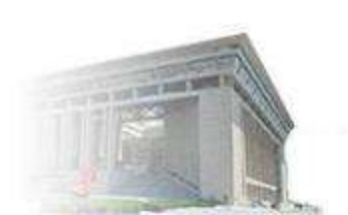

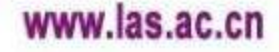

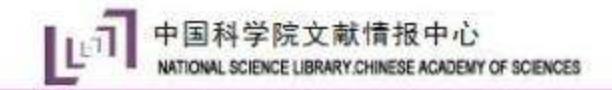

# 第二步:导入文献-WOS导入

| Web of ScienceTM InCitesTM                                                            | Journal Citation Report    | s® Essential Science Indicators SM                                                   | EndNoteTM                               |          | 登录 🔻 帮助 简体中文                                                                     |
|---------------------------------------------------------------------------------------|----------------------------|--------------------------------------------------------------------------------------|-----------------------------------------|----------|----------------------------------------------------------------------------------|
| WEB OF SCIEN                                                                          | CE™                        |                                                                                      |                                         | (        | THOMSON REUTER                                                                   |
| 检索                                                                                    |                            |                                                                                      |                                         | 我的工具     | 🖣 👻 检索历史 标记结果列                                                                   |
| <b>检索结果: 511</b><br>(来自 Web of Science 核心合集)                                          | 排序方式: と                    | 出版日期 (降序) 🖌                                                                          |                                         |          | ◀ 第 1 页,共 52 页                                                                   |
| 悠的检索: 主题: (maize germi* tem<br>perature)更多内容<br>《 创建跟踪服务                              | □ 选择页面                     | G ≥ 保存至 EndNote or 保存至 EndNote or 保存至 EndNote of 保存至 EndNote of 保存至 EndNote of ほんちょう | nline<br>添加到标记结果列表<br>online<br>desktop | ]        | ■ 分析检索结果<br>Ⅲ 创建引文报告                                                             |
| 精炼检索结果                                                                                | · 1<br>新建                  | 下载任务<br>列址: http://ets.webofknowledge                                                | <b>e.com</b> /ETS/ets.do?rurl=http%25   | ×        | <b>被引频次: 0</b><br>( <i>来自 Web of Science 約</i><br><i>核心含集</i> )<br><b>使用次教 ~</b> |
| 在如下結果集內检索                                                                             | <sup>4</sup> ا ا م<br>اینا | G称: <mark>savedrecs</mark> .ciw<br>线到: E:∖授课                                         | 未知大?<br>剩25.0 GB ▼ 浏览                   | nrs: New | ✓ 被引频次:0<br>(来自 Web of Science 約<br>核心含集)                                        |
| Web of Science 类别 <ul> <li>PLANT SCIENCES (233)</li> <li>AGRONOMY (172)</li> </ul>    | ·                          | ▲ 离线下载到云盘                                                                            |                                         |          | 使用次数 🗸                                                                           |
| <ul> <li>HORTICULTURE (63)</li> <li>AGRICULTURE<br/>MULTIDISCIPLINARY (41)</li> </ul> |                            | 直                                                                                    | 接打开 下 载 耳                               | 取消       | 19519天八,0<br>(来自Web of Science 約<br>核心合集)                                        |

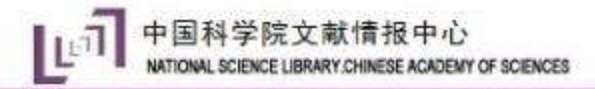

# 第二步:导入文献-WOS导入

|                              | MCT and Monorhyte                                                                                                    |
|------------------------------|----------------------------------------------------------------------------------------------------|
| EndNote X8 - [My EndNote Lik | orary.enl]                                                                                                    |
| File Edit References Gro     | ups Tools Window Help                                                                                                    |
| journal                      | Image: Image: Image |
| My Library                   | Search Whole Group 🗸 🗌 Match Case 🗌 Match Words Reference Preview 🔂 Attached PDFs 🧷                                                                                                    |
| ☐ All References (452)       |                                                                                                    |
| Imported References (452)    | Author Contains                                                                                                    |
| Configure Sync               | Kor References Selected                                                                                                    |
| Recently Added (452)         | Enhancements of major aerosol components due to additional HONO sources i An, J. L.; Li, Y.; Chen, Y.; Li, 2013                                                                                                    |
| Unfiled (452)                | Characterizations of volatile organic compounds during high ozone episodes in An, J. L.; Wang, Y. S.; Wu, 2012                                                                                                    |
| Trash (0)                    | Validation of the Institute of Atmospheric Physics emergency response model An, J. L.; Xiang, W. L.; Han, 2013                                                                                                    |
|                              | Input function and simulated distributions of tritium in the North Pacific Ba, Q.; Xu, Y. F. 2010                                                                                                    |
| My Groups                    | Climate simulations with a new air-sea turbulent flux parameterization in the Ban, J. M.; Gao, Z. Q.; Len 2010                                                                                                    |
| End Full Text                | Seasonal Variation in Turbulent Fluxes over Tibetan Plateau and Its Surroundin Bian, L. G.; Gao, Z. Q.; Ma, 2012                                                                                                    |
|                              | Oxygen and substrate availability interactively control the temperature sensiti Blagodatskaya, E.; Zheng, 2014                                                                                                    |
|                              | MEASUREMENTS OF BIOSPHERE-ATMOSPHERE EXCHANGE OF CH4 IN TERRES Butterbach-Bahl, K.; Kies 2011                                                                                                    |
|                              | Profitability of wind energy investments in China using a Monte Carlo approac Caralis, G.; Diakoulaki, D.; 2014                                                                                                    |
|                              | Long-term observations of saccharides in remote marine aerosols from the w Chen, J.; Kawamura, K.; Li 2013                                                                                                    |
|                              | Observation of aerosol optical properties and particulate pollution at backgro Chen, J. S.; Xin, J. Y.; An, J 2014                                                                                                    |
|                              | <ul> <li>Modeling interannual variability of global soil respiration from climate and soil Chen, S. T.; Huang, Y.; Zou 2010</li> </ul>                                                                                                    |
|                              | Interannual variability in soil respiration from terrestrial ecosystems in China a Chen, S. T.; Huang, Y.; Zou 2012                                                                                                    |
|                              | Global climate response to anthropogenic aerosol indirect effects: Present da     Chen, W. I.; Nenes, A.; Lia 2010                                                                                                    |
|                              | The effect of planting density on carbon dioxide, methane and nitrous oxide e Chen, W. W.; Wang, Y. Y.; 2013                                                                                                    |
|                              | Annual emissions of greenhouse gases from sheepfolds in Inner Mongolia Chen, W. W.; Wolf, B.; Bru 2011                                                                                                    |
|                              | Annual methane uptake by typical semiarid steppe in Inner Mongolia Chen, W. W.; Wolf, B.; Yao 2010                                                                                                    |
|                              | Carbon dioxide emission from temperate semiarid steppe during the non-gro Chen, W. W; Wolf, B.; Zhe 2013                                                                                                    |
|                              | Annual methane uptake by temperate semiarid steppes as regulated by stocki Chen, W. W.; Wolf, B.; Zhe 2011                                                                                                    |
|                              | Effects of increasing precipitation and nitrogen deposition on CH4 and N2O TI Chen, W. W.; Zheng, X. H.; 2013                                                                                                    |
|                              | Development of a Regional Chemical Transport Model with Size-Resolved Aer Chen, X. S.; Wang, Z. F.; Li, 2014     Differentiated Bernande & Devite if the Communities to Factilization Berline - Chen, Z. Liu, J. B. Wu, M. 2012                                                                                                    |
|                              | Differentiated response of Denitritying Communities to Pertilization Regime Chen, Z.; Liu, J. B.; wu, M 2012                                                                                                    |
|                              | Atmospheric CO2 enrichment facilitates sation release from coil     Atmospheric CO2 enrichment facilitates sation release from coil     Cheng L / Zhu, Li Cheng G, 2010                                                                                                    |
|                              | An online monitoring system for atmospheric nitrous acid (HONO) based on st Cheng P: Cheng V E: Lu 2013                                                                                                    |
|                              | Simulation of wind guet structure in the atmospheric houndary layer with Latt Cheng X L Hu E: Zeng 2012                                                                                                    |
|                              | Stochastic method to determine the scale and anomalous diffusion of gusts in Cheng X 1 : Hu, F: Zeng 2014                                                                                                    |
|                              |                                                                                                    |
| Charles 152 - 6 152 - 6      |                                                                                                    |

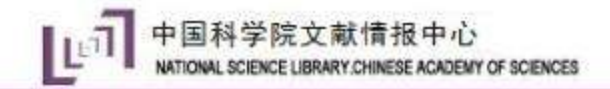

采用视图页脚填写

课件名称

## 第二步:导入文献-CNKI导入

| 手机版日       | English   网站地图   帮助中心                                                                                                    |                          |        | 欢迎 zky3110          | 53 中国科学 | 统大学 的                            | 朋友!退   | 出日    | 的记录▪       | 充值中心  购买知网                                  | 卡   检索首页                 |
|------------|----------------------------------------------------------------------------------------------------|--------------------------|--------|---------------------|---------|----------------------------------|--------|-------|------------|---------------------------------------------|--------------------------|
|            |                                                                                                    | - 会议 报纸                  | 外文文献   | 年鉴 百科               | 1 词典    | 统计                               | 数据     | 专利    | 标准         | 更多〉〉                                        | 跨库选择 <b>(6)</b><br>出版物检索 |
| 文南         | 全部分类 🚽 主题 🔽 低温 玉米 萌                                                                                                    | 睃                        |        |                     |         |                                  |        |       |            | 检索 结果中                                      | 检索高级检索                   |
| 主题         | 低温玉米 萌发 × 查找全文:低温 萌发作者:玉米的文献                                                                                                    |                          |        |                     |         |                                  |        |       |            |                                             |                          |
| 分组泳        | 览:学科 发表年度 研究层次 作者 机构 基金                                                                                                    |                          |        |                     |         |                                  |        | 免到    | <b>豊订阅</b> |                                             |                          |
|            |                                                                                                    |                          |        |                     |         |                                  |        |       |            | 检索历史                                        | *                        |
| 排序:        | 主题排序+ 发表时间 被引 下载                                                                                                    |                          |        |                     | ■列      | <mark>表</mark> <mark>■</mark> 摘要 | 每页显    | 示: 10 | 20 50      | - 低温 玉米 萌发                                  |                          |
| ei         | <b>注文献: 29</b> 清除 批量下载 导出/参考文献 计量可视                                                                                                    | 化分析 👻                    |        |                     |         | 找到 23,8                          | 88 条结果 | 1/30  | 00 >       | - 水稻基因                                      |                          |
|            | 臨々                                                                                                    | ルニキン                     | すべる    | 安丰时间                | 粉皮庄     | 池田田                              | 下卦     | 词法    | 执府         | <ul> <li>三江平原水环境中可</li> <li>特征研究</li> </ul> |                          |
|            | 超白                                                                                                    | 1F49                     | 木源     | 没我咱们可               | 友见(加)牛  | 10251                            | 11 车坞  | 风ਲ    | KUŻ        | <ul> <li>Distribution of Water</li> </ul>   | 移动知网全球学                  |
| <b>v</b> 1 | 转基因水稻基因飘流研究十年回顾优先出版                                                                                                    | 贾士荣;袁潜华;王丰;姚<br>克敏;裴新梧♪  | 中国农业科学 | 2014-01-24<br>14:40 | 期刊      | 14                               | 3844 🛃 | ф     |            | in Water Environme                          | nt of                    |
| <b>√</b> 2 | 访花昆虫及其对 <mark>水稻基因</mark> 漂移的影响研究                                                                                                    | 蒲德强                      | 浙江大学   | 2013-04-20          | 博士      | 1                                | 382 🛃  | m     |            | Sanjiang Plain<br>- 河南省一次PM_(2.5)           | 污染过程区                    |
| <b>√</b> 3 | <mark>水稻P450基因</mark> Oscyp71Z2增强稻瘟病抗性的机制 优<br><sup>先出版</sup>                                                                                                    | 李文奇;王芳权;王军;范<br>方军;朱金燕 ∑ | 中国农业科学 | 2014-07-01<br>17:03 | 期刊      | 7                                | 319 🛃  | æ     | _          | 域性影响数值模拟<br>检索                              | 痕迹 清空                    |
|            | 不同 <mark>水 認其</mark> 因刑对氮 肥反应的美导及氮麦利田效                                                                                                    |                          |        |                     |         |                                  |        |       |            | 浏览历史                                        |                          |
| ✓ 4        | 率的研究                                                                                                    | 叶全宝                      | 扬州大学   | 2005-05-01          | 博士      | 54                               | 921 ±  | μ.    |            | ▪ 东亚大气可吸入颗粒<br>数值模拟研究                       | 物时空分布的                   |
| ✓ 5        | 水稻基因设计育种的研究进展与展望                                                                                                    | 郭龙彪;程式华;钱前               | 中国水稻科学 | 2008-11-10          | 期刊      | 33                               | 974 🛃  | æ     |            | <ul> <li>我国冰粒降水天气的</li> </ul>               | 观测特征统计                   |
|            | 1. The second second seco |                          |        |                     |         |                                  |        |       |            | וערכי                                       |                          |

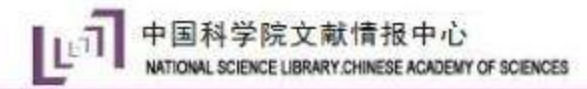

# 第二步:导入文献-CNKI导入

手机版 | English | 网站地图 | 帮助中心

欢迎 zky311053 中国科学院大学 的朋友![退出] | 我的记录 - | 充值中心 | 购买知网卡 | 检索

采用视图页脚填写

课件名称

| 文献导出格式           | 日 已完成 0% - SaveSelectedNoteFormat.aspx (来自 kns.cnki ー ロ × |                                          |
|------------------|-----------------------------------------------------------|------------------------------------------|
| • CAJ-CD格式引文     |                                                           | 发表时间+ 被引频次                               |
| • 查新(引文格式)       | 文件下载         ×                                            |                                          |
| • 查新(自定义引文格式)    | · 你要打开还是保存此文件?                                            |                                          |
| CNKI E-Study     | 名称: CNKI-636257036308105000.txt                           | 点实验室;中国科学院大学;                            |
| • CNKI桌面版个人数字图书馆 | 。                                                         |                                          |
| Refworks         | ন 来源: kns.cnki.net<br>ঔ                                   |                                          |
| - EndNote        | 위<br>5 打开(O) 保存(S) 取消                                     | 上<br>析了2013年3月我国及东南亚污染物质量浓度              |
| NoteExpress      |                                                           | (PM_(2.5))的时空演变规律.在我国西南部分地               |
| NoteFirst        | 2<br>来自 Internet 的文件可能对你有所帮助,但某些文件可能危害你的计                 | 网络国的京响主要有两个路径第一个路径走物质燃烧贡献的2倍左右,日均贡献甚至可达到 |
| • 自定义            | 算机。如果你不信任其来源,请不要打开或保存该文件。有何风险?                            |                                          |
|                  | %@ 1001-6929                                              |                                          |

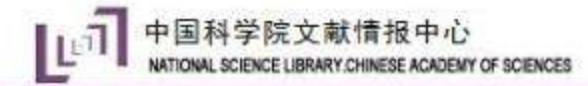

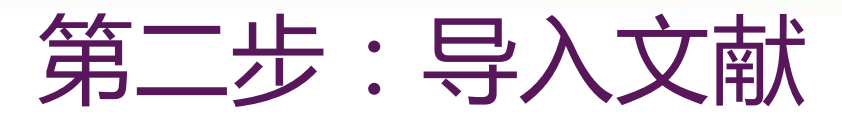

| 💿 EndNote X8 - [My End | dNote Lil | brary.enl]                  |                                       |                                       |                 | – 🗆 X                  |
|------------------------|-----------|-----------------------------|---------------------------------------|---------------------------------------|-----------------|------------------------|
| File Edit Reference    | es Grou   | ups Tools Window He         | p                                     |                                       |                 | _ & ×                  |
| 📩 究 💽 journal          |           | • 🖻 🗐 🖉                     | ጲ 쏘 ৫ ⊗   ⊘ ⇔   •                     | ) 🗟 🗐 💭 🚣 🕰                           | • 2 Quick Sea   | arch Q - »             |
| My Library             |           | Search Options              | Search Whole                          | Group 🗸 🗌 Match Case                  | e 🗌 Match Words | Reference Pr 🧷 👌 🕨 🔻   |
| All References         | (481)     | Author                      | ✓ Contains                            | ~                                     | + - 🗘           | ** ** **               |
| Configure Sync         | (23)      | 🔹 🖉 Title                   |                                       | Author                                | Year Rat ^      | No References Selected |
| Recently Added         | 🗸 In t    | the Last 24 Hours           | BTF3p的克隆和启动活性分析                       | 柏亚男;吴茂森;何晨阳                           | 2009            |                        |
| Unfiled                | In t      | the Last 7 Davs             | 的研究进展与展望                              | 郭ル彪 柱式华; 我刖<br>要士共 去进化 工士             | 2008            |                        |
| 🔟 Trash                | In t      | the Last 14 Days            | 远研究于年四殿<br>这件对甘呕收首玉和田甘玉的              | 页工宋; 泉宿平; 土丰; …<br>本述                 | 2014            |                        |
|                        | 1         | the Last 14 Days            | ····································· | · 子小<br>本道恒                           | 2012            |                        |
| - my croups            | IN T      | the Last 30 Days            | 动物时空分布的数值模拟研究                         |                                       | 2013            |                        |
| ∃ Find Full Text       |           | ● 水稻P450基因0sg               | vp71Z2增强稻瘟病抗性的机制                      | 李文奇:干芳权:干军:                           | 2014            |                        |
|                        |           | <ul> <li>不同磷效率水稻</li> </ul> | 基因型根系形态和生理特性的研究                       | ····································· | 2006            |                        |
|                        |           | ● 水稻突变体库的                   | 帝选及控制水稻开花和粒重基因H                       |                                       | 2012            |                        |
|                        |           | ● 转基因水稻基因                   | <b>流的发生与生态学后果</b>                     | 刘勇波;李俊生;赵彩云;                          | 2012            |                        |
|                        |           | ● 农杆菌介导遗传                   | 专化在水稻基因工程育种中的应用                       | 11 日彦;王平荣;孙业盈;…                       | 2005            |                        |
|                        |           | ● 访花昆虫及其对:                  | 水稻基因漂移的影响研究                           | 蒲德强                                   | 2013            |                        |
|                        |           | ● 水稻ONAC家族基                 | 因重叠表达特性及其在抗病抗逆                        | 孙利军                                   | 2012            |                        |
|                        |           | 水稻和红麻雄性                     | 不育相关基因MS5的克隆、表达                       | 唐向民                                   | 2012            |                        |
|                        |           | ● 基于集合卡尔曼                   | 虑波的区域臭氧资料同化试验                         | 唐晓; 朱江; 王自发; Alex                     | 2013            |                        |
|                        |           | ● 水稻抽穗基因Hd                  | 1的CRISPR/Cas9载体构建及结果                  |                                       | 2015            |                        |
|                        |           | ● 2013—2014年河降              | 自首PM_(2.5)浓度及其来源模拟研                   | 究 土媛林;李杰;李品;谢                         | 2016            |                        |
|                        |           |                             | <b>动方桨砌口受化的数值模拟</b><br>言波防火受性性委古八女性领  | 別子午; 学杰; 土目友<br>客店: 本本: エム安 관         | 2010            |                        |
|                        |           |                             | VALUT于特性至且万中存住<br>H六分方的数值描述研究         | 物婷; 学杰; 工日及; 杰<br>杨立声, 本木, 陈怜成,       | 2010            |                        |
|                        |           |                             | 人为海排放法的对比                             | 杨文志、李木、杨荣盛、金杨文志、李木、华荪荪。               | 2013            |                        |
|                        |           | <                           |                                       |                                       | >               |                        |

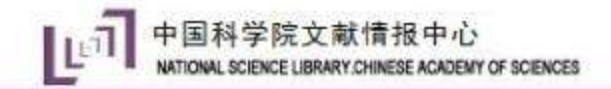

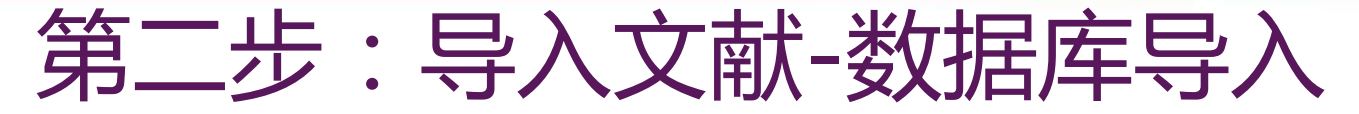

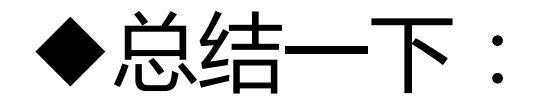

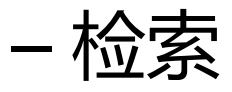

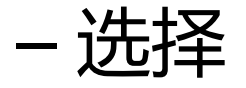

- 导出(事先打开一个library或者直接打开)
- 例外: cnki先保存再导入

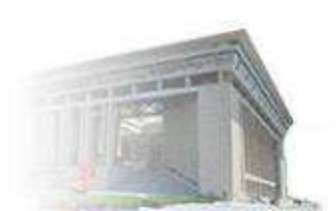

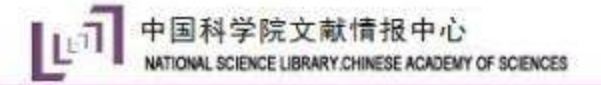

# 第二步:导入文献-Google scholar导入

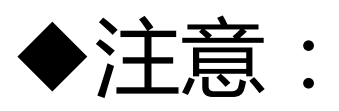

# ◆1.学术搜索设置:文献管理软件 , 显示导 入endnote的链接

## ◆2、检索结果,导入EndNote

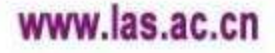

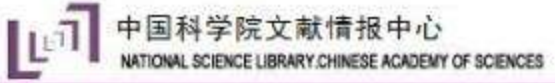

## 第二步:导入文献-Google scholar导

e....

#### Google

Scholar Settings

需要

| Search results | Collections                                                    |              |  |  |  |  |
|----------------|----------------------------------------------------------------|--------------|--|--|--|--|
| Languages      | Search articles ( include patents).                            |              |  |  |  |  |
| Library links  | Search case law.                                               |              |  |  |  |  |
| Account        |                                                                |              |  |  |  |  |
| Button         | Results per page                                               |              |  |  |  |  |
|                | 20 Google's default (10 results) provides the fastest results. |              |  |  |  |  |
|                | Where results open                                             |              |  |  |  |  |
|                | Open each selected result in a new bro                         | wser window. |  |  |  |  |
|                | Bibliography manager                                           | BibTeX       |  |  |  |  |
|                | EndNote                                                        |              |  |  |  |  |

BibTeX 🌻

RefMan

RefWorks

Don't show any citation import links

Show links to import citations int

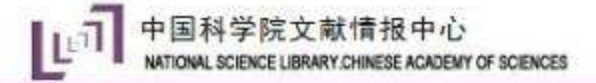

# 第二步:导入文献-Google scholar导入

| Google                                                             | maize germination temperature                                                                                                    |      |
|--------------------------------------------------------------------|----------------------------------------------------------------------------------------------------|------|
| Scholar                                                            | About 183,000 results (0.03 sec)                                                                                                    |      |
| Articles<br>Case law<br>My library                                 | Seed priming with chitosan improves maize germination and seedling growth in relation to<br>physiological changes under low temperature stress<br>Y Guan, J Hu, <u>X Wang</u> , C Shao - Journal of Zhejiang University Science B, 2009 - Springer<br>Abstract Low temperature stress during germination and early seedling growth is an<br>important constraint of global production of maize. The effects of seed priming with 0.25%,<br>0.50%, and 0.75% (w/v) chitosan solutions at 15° C on the growth and chivisiological                                                                                  | TML] |
| Any time<br>Since 2015<br>Since 2014<br>Since 2011<br>Custom range | Cited by 78 Related articles All 22 versions Web of Science: 34 <u>Import into EndNote</u> Save More<br>High temperature stress and pollen viability of maize<br>MP Herrero, RR Johnson - Crop science, 1980 - dl.sciencesocieties.org<br>Thom]~son (1975) has reported that the greatest maize yields in the US Corn Belt occur HERRERO<br>~: JOHNSON: TEMPERATURE EFFECTS ON MAIZE GERMINATION Another unique aspect of<br>Experiment 3 was that replication had no significant effect on pollen germination<br>Cited by 182 Related articles All 7 versions Web of Science: 104 Import into EndNote Save More |      |
| Sort by relevance<br>Sort by date                                  | Influence of <b>temperature</b> on <b>germination</b> and elongation of the radicle and shoot of <b>corn</b> (Zea mays L.)                                                                                                    |      |
| <ul> <li>✓ include patents</li> <li>✓ include citations</li> </ul> | Abstract Radicle and shoot elongation of seedlings of <b>corn</b> (Zea mays L. cv 'UH108') grown<br>in wet, freely drained vermiculite were approximated by linear functions of time. The rates of<br>elongation were greatest at about 30C and effectively ceased at 9 and 40C. The time for<br>Cited by 142 Related articles All 6 versions Web of Science: 120 Import into EndNote Save More                                                                                                    |      |
| Create alert                                                       | Water and <b>temperature</b> relations and microconidial <b>germination</b> of Fusarium moniliforme and<br>Fusarium proliferatum from <b>maize</b>                                                                                                    | п    |

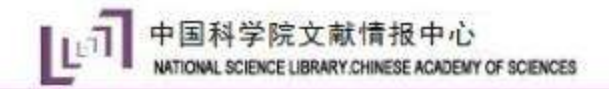

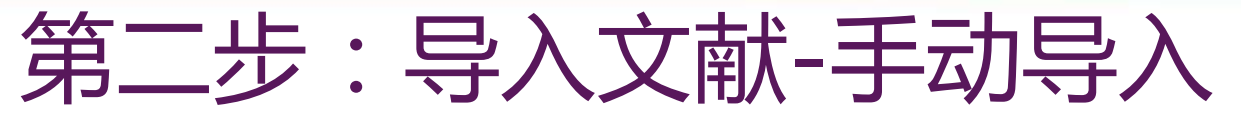

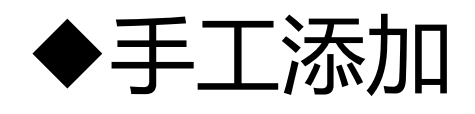

- 作者栏一行只表示一个作者
- 注意作者的表达方式
- Note和research note标记
- 文件PDF, excel, JPG等都可以添加到文献中

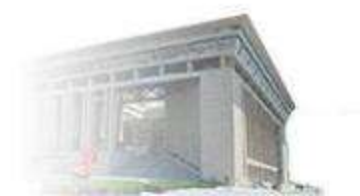

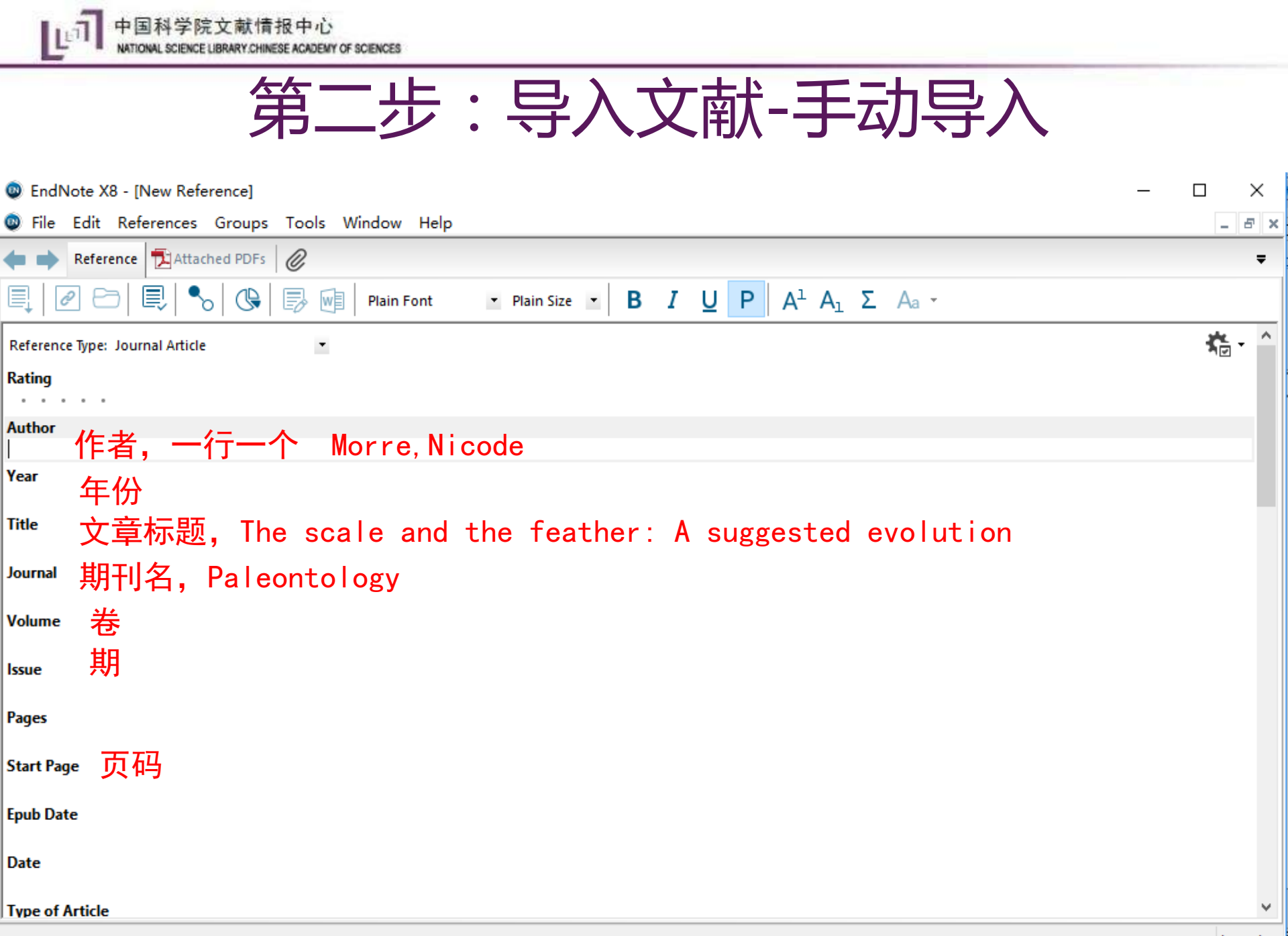

## 第二步:导入文献-手动导入

#### Keywords

#### 关键词

#### Abstract

#### 摘要

Notes 做文献标记,如"写作要用","很重要","evolution",便于找到文献

#### **Research Notes**

做文献笔记,可以将原文经典语句,核心理论,实验方法等摘录于此,并加以批注 URL

文章链接

**File Attachments** 

```
粘贴或拖拽PDF, Word, Excel等,作为附件表格
```

Author Address

作者地址

#### Figure

粘贴图片或表格,自己的实验图片或统计表格可作为新的文献保存

#### Caption

图片、表格的文字说明,一定要写!!!便于写作时找到需要插入的图片或表格 Access Date

#### Translated Author

DOI: 10.1002/hyp.7091 文献情报中心

# 第二步:导入文献-PDF/文件夹导入

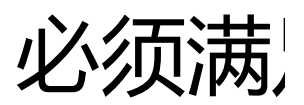

3.

OF REAL PROPERTY.

HYDROLOGICAL PROCESSES Hydrol. Process. 22, 4813–4826 (2008) Published online 17 July 2026 in Wiley InterScience (www.interscience.wiley.cdm) DOI: 10.1002/hyp.7091

#### Mercury transport in response to storm events from a northern forest landscape

Joseph T. Bushey,<sup>1\*</sup> Charles T. Driscoll,<sup>1</sup> Myron J. Mitchell,<sup>2</sup> Pranesh Selvendiran<sup>1</sup> and Mario R. Montesdeoca<sup>1</sup>

<sup>1</sup> Department of Civil and Environmental Engineering, Syracuse University, Syracuse, New York 13244, USA
<sup>2</sup> Department of Environmental and Forest Biology, State University of New York College of Environmental Science and Forestry, Syracuse, New York 13210 USA

#### Abstract:

Concentrations and fluxes of mercury (Hg) species in surface waters of forested watersheds are affected by hydrological events. The mechanisms of Hg transport during these events are poorly understood and yet may influence Hg bioavailability and exposure to aquatic biota. Three storm events with varying magnitude and intensity were investigated (June, September and November 2005) at a forested watershed in the Adirondack region of New York State, USA. Concentrations of Hg species increased during these events, both above and downstream of wetlands in the watershed. While Hg flux was higher from wetland drainage, the Hg flux from the upland site exhibited a greater relative increase to elevated runoff. Hg flux was controlled by discharge; however, Hg species concentrations were not well correlated with discharge, dissolved organic carbon (DOC), or total suspended solids (TSS) through the duration of events. A counter-clockwise hysteresis response of DOC with increasing runoff contrasted with the clockwise response for total Hg, suggesting different contributions from source areas for these solutes. Correspondence with elevated total K and NO<sub>3</sub><sup>--</sup> ( $\alpha < 0.05$ ) during the rising limb of the hydrograph suggests rapid delivery of throughfall Hg, potentially enhanced by hillslope hollows, to the stream channel. As the watershed saturated, stream Hg appears to be derived from the soil Hg pool. Results suggest that particulate Hg did not contribute substantially to total Hg flux during events (<25%). These results emphasize the role of watershed attributes and storm characteristics in Hg transport and bioavailability. Copyright © 2008 John Wiley & Sons, Ltd.

Supporting information may be found in the online version of this article.

KEY WORDS hydrological events; mass flux; mercury; methylmercury forest; watershed; wetland

Received 1 November 2007; Accepted 1 May 2008

#### INTRODUCTION

Mercury (Hg) has the potential for bioaccumulation and subsequent toxicity in both aquatic and terrestrial environments. Organic species (i.e. methylmercury, MeHg) are of particular concern and strongly bioaccumulate within aquatic food chains (Munthe *et al.*, 2007). Such 1995, 1998; Pettersson *et al.*, 1995). In contrast, MeHg concentrations are negatively correlated with SO<sub>4</sub><sup>2-</sup> due to the production of MeHg by sulfate-reducing bacteria (Gilmour *et al.*, 1998; Jeremiason *et al.*, 2006; Selvendiran *et al.*, 2008).

Elevated discharge influences annual Hg flux (Babiarz

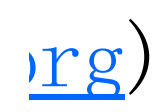

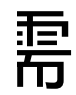

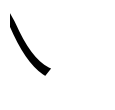

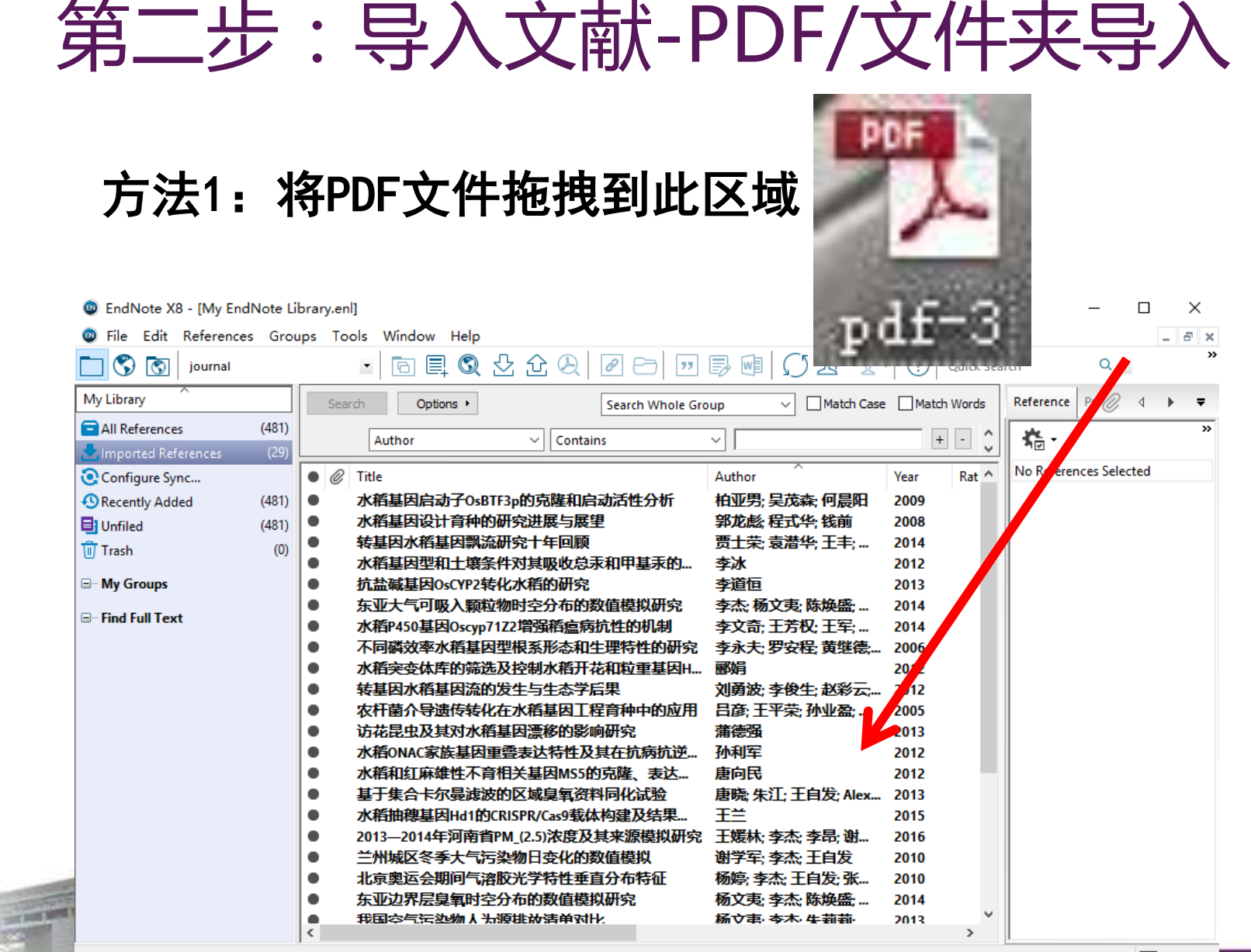

Showing 29 of 29 references in Group. (All References: 481)

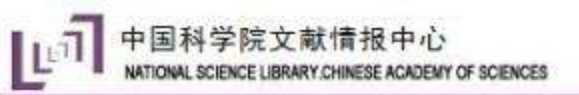

| 设计 动画 幻灯片放映                     | 审阅           | 视图                    | EndNote X8          | PPT助手                    |                       |                                       |              |                                                         |     |
|---------------------------------|--------------|-----------------------|---------------------|--------------------------|-----------------------|---------------------------------------|--------------|---------------------------------------------------------|-----|
| 🐵 EndNote X8 - [My EndNo        | ote Library. | enl]                  |                     |                          |                       |                                       |              | >                                                       | ×   |
| File Edit References            | Groups       | Tools Win             | dow Help            |                          |                       |                                       |              | _ 8                                                     | r × |
| journal 🔇                       |              | - 6                   | ) 📮 🔍 🕹             | 순 &   ₽ ⊂                | ) 🕫 🗟 🔤               | ΩL+ Ω.                                | Quick Sea    | arch Q -                                                | >   |
| My Library                      | S            | earch                 | Options •           | Search V                 | Vhole Library         | Match Case                            | Match Words  | Reference Pr 🖉 🔄 🕨                                      | Ŧ   |
| All References (4               | 481)         | Autho                 | r                   | ✓ Contains               | ~                     |                                       | + - 🗘        | * * *                                                   | ^   |
| Recently Added (4               | 481)         | 🖉 Title               |                     |                          | Author                | ~                                     | Year Rat ^   | Rating                                                  |     |
| Unfiled (4                      | 481)         | Enhance               | ments of major ae   | erosol components due    | e to ad An, J. L.; L  | i, Y.; Chen, Y.; Li,                  | 2013         |                                                         |     |
| Trash                           | (0)          | Characte<br>Validatio | Import File         |                          |                       | ? ×                                   | 2012<br>2013 | Author<br>An, J. L.                                     |     |
| □ My Groups<br>□ Find Full Text | •            | Input fui<br>Climate  | Import File:        | Frontier Tech            | nology, Absorptive Ca | pa Choose                             | 2010<br>2010 | Li, Y.<br>Chen, Y.<br>Li, J.                            |     |
|                                 | •            | Seasonal<br>Oxygen    | Import Option:      | PDF                      |                       | ~                                     | 2012<br>2014 | Tang, Y. J.<br>Year                                     |     |
|                                 |              | MEASUR<br>Profitabi   | Duplicates:         | Import All               |                       | ~                                     | 2011<br>2014 | 2013<br>Title                                           |     |
|                                 |              | Long-ter<br>Observa   | Text Translation:   | No Translation           |                       | Y                                     | 2013<br>2014 | Enhancements of major<br>aerosol components due to      |     |
|                                 | •            | Modeling<br>Interann  |                     |                          | Import                | Cancel                                | 2010<br>2012 | additional HONO sources in<br>the North China Plain and |     |
|                                 | •            | Global cl             | imate response to   | anthropogenic aeroso     | ol indir Chen, W.     | T.; Nenes, A.; Lia                    | 2010         | haze                                                    |     |
|                                 |              | The effe              | ct of planting den  | isity on carbon dioxide, | , meth Chen, W.       | W.; Wang, Y. Y.;<br>W · Wolf, B · Bru | 2013         | Journal                                                 |     |
|                                 |              | Annual n              | nethane uptake by   | y typical semiarid step  | pe in I Chen, W.      | W.; Wolf, B.; Yao                     | 2010         | Advances in Atmospheric<br>Sciences                     |     |
|                                 | •            | Carbon d              | lioxide emission fr | rom temperate semiar     | id ste Chen, W.       | W.; Wolf, B.; Zhe                     | 2013         | Volume                                                  |     |
|                                 | •            | Annual n              | nethane uptake by   | y temperate semiarid s   | steppe Chen, W.       | W.; Wolf, B.; Zhe                     | 2011         | 30                                                      |     |
|                                 | •            | Effects o             | of increasing preci | pitation and nitrogen o  | leposi Chen, W.       | W.; Zheng, X. H.;                     | 2013         | Issue                                                   |     |
|                                 | <            | Develon               | ment of a Region:   | al Chemical Transnort I  | Model Chen X 4        | S•Wang 7 F•Li                         | 2014         | 1                                                       | ~   |

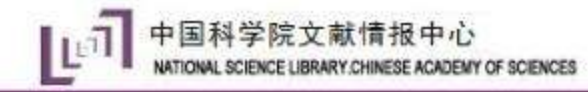

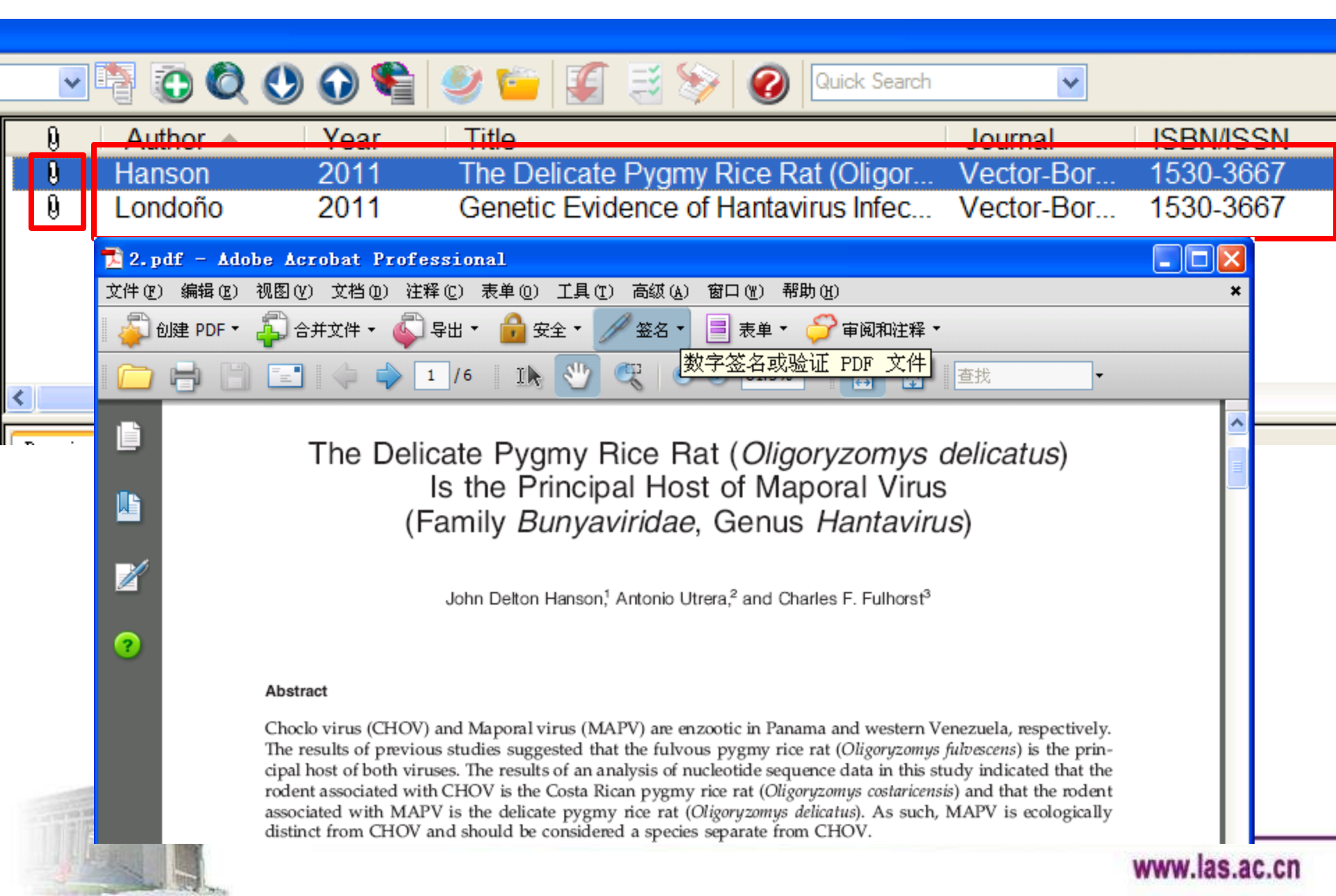

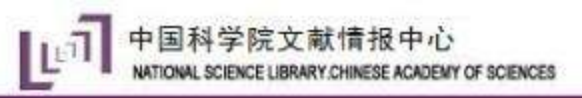

| 0           | Author            | Year         | Title 🔺                                                                                                    | Journal                  | ISBN/ISSN              |
|-------------|-------------------|--------------|----------------------------------------------------------------------------------------------------|--------------------------|------------------------|
| Q           |                   |              | <8_噻嗪酮展膜油剂防治水稻稻飞虱效果探讨.pdf>                                                                                                    |                          |                        |
| 0<br>0<br>0 | Hanson<br>Londoño | 2011<br>2011 | The Delicate Pygmy Rice Rat (Oligoryzomys delicatus) I<br>Genetic Evidence of Hantavirus Infections in Wild Roden<br><丰优7号水稻转基因疑案.pdf><br><根癌农杆菌介导的水稻转基因技术体系的优化.pdf><br><杂交水稻超高产育种.pdf> | Vector-Bor<br>Vector-Bor | 1530-3667<br>1530-3667 |
| <           |                   |              |                                                                                                    |                          |                        |
| P           | review Search     | Quick Ed     | it                                                                                                    |                          |                        |
|             | • *               | 数据库:<br>→对应: | 重新检索导入,按文章名排序; PDF 按文章名号<br>拖拽                                                                                                    | 字保存,排序                   | ₹, —                   |

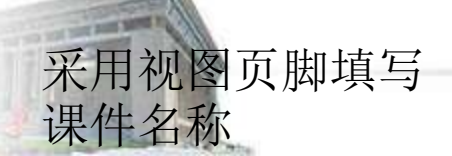

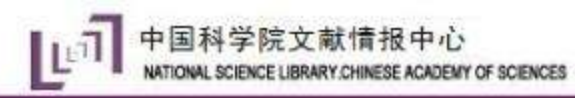

# 第二步:导入文献-PDF/文件夹导入

| 设计                                                                                                    | 动画 幻灯片放映 审阅 视图                                                     | EndNote X8 PP                             | PT助手                                                                                                    |
|----------------------------------------------------------------------------------------------------|--------------------------------------------------------------------|-------------------------------------------|----------------------------------------------------------------------------------------------------|
| <ul><li>End</li><li>File</li></ul>                                                                                                    | Note X8 - [My EndNote Library.enl]<br>Edit References Groups Tools | Window Help                               | ×<br>- 8×                                                                                                    |
| My                                                                                                    | New<br>Open Library<br>Open Shared Library<br>Open Recent          | Ctrl+O<br>tl+Shift+O                      | A B   B B   B B   C C   C C |
| <ul> <li>●</li> <li>●</li></ul> | Close Library<br>Save<br>Save As<br>Save a Copy<br>Revert          | Ctrl+W<br>Ctrl+S <mark>ygy, Absorp</mark> | Import Folder: 选择文件夹 Choose                                                                                                    |
| <b></b>                                                                                                    | Share<br>Export                                                    |                                           | Import Option: PDF 选择PDF 🔽                                                                                                    |
|                                                                                                    | Import<br>Print<br>Print Preview                                   | > File<br>Ctrl+P Folde                    | Import Cancel                                                                                                    |
|                                                                                                    | Print Setup<br>Compressed Library (.enlx)<br>Exit                  | Ctrl+Q                                    | lssue<br>Pages                                                                                                    |
|                                                                                                    | <                                                                  |                                           | Start Page<br>Epub Date<br>Date                                                                                                    |

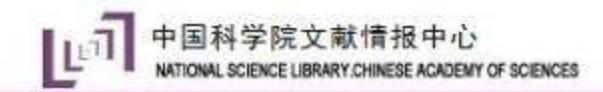

第二步:导入文献-在线检索

| EndNote X8 - [Online Mode]  |                        |                     |                       |                         |                        |
|-----------------------------|------------------------|---------------------|-----------------------|-------------------------|------------------------|
| 🥘 File Edit References Gro  | oups Tools Window Help |                     |                       |                         |                        |
| journal                     |                        |                     | Quick Search          | Q 🔹 🔗 Hide Search Panel |                        |
| My Library                  | Search Options +       |                     | Search Remote Library | Match Case Match Words  | Reference Preview      |
| Online References (0)       | Author                 | ontains ~ modelling |                       |                         | <b>*</b>               |
| 🔟 Online Trash (0)          |                        |                     |                       |                         | No References Selected |
| ⊒ <sup></sup> Online Search | • 🧭 litle              | Author              | Year Journal          | Last Updated Rating     | no nerences selected   |
| Q Library of Congress (0)   |                        |                     |                       |                         |                        |
| Q LISTA (EBSCO) (0)         |                        |                     |                       |                         |                        |
| Q PubMed (NLM) (0)          |                        |                     |                       |                         |                        |
| Web of Science Core (0)     |                        |                     |                       |                         |                        |
| more                        |                        |                     |                       |                         |                        |
|                             |                        |                     |                       |                         |                        |
|                             |                        | Searching           | X                     |                         |                        |
|                             |                        |                     | Cancel                |                         |                        |
|                             |                        | -                   |                       |                         |                        |
|                             |                        |                     |                       |                         |                        |
|                             |                        | 一十十十十二              |                       |                         |                        |
|                             |                        | ~ ~ 推存此             | 一种力法                  |                         |                        |
|                             |                        | ▲松炭士                | 法符出                   |                         |                        |
|                             |                        | ■心系刀                | <b>広</b> 间半           |                         |                        |
|                             |                        | 2 检索性               | 电不趋空                  |                         |                        |
|                             |                        | 4-他系知:              | 不小你化                  |                         |                        |
|                             |                        |                     |                       |                         |                        |
|                             |                        |                     |                       |                         |                        |
|                             |                        |                     |                       |                         |                        |
|                             |                        |                     |                       |                         |                        |
|                             | <                      |                     |                       | >                       |                        |
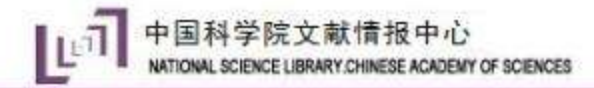

## 第二步:导入文献-全文获取

| 🕲 EndNote X8 - [My EndNote Libra | ary.enl]                                                    | Record Summary               | _                                                                                                    |              |
|----------------------------------|-------------------------------------------------------------|------------------------------|----------------------------------------------------------------------------------------------------|--------------|
| 💿 File Edit References Groups    | Tools Window Help                                           | New Reference                |                                                                                                    | J 0.00K/s    |
| iournal 🔇 💽                      | - 🖻 🗏 🕄 🕹 🏠 🖉 🖻 📴                                           | Edit References              | (in the second second sec | 0            |
| My Library                       | Search Ontions                                              | Move References to Trash     | erence Pr                                                                                                    | < ▶ ₹        |
| All References (482)             |                                                             | Add References To            | •                                                                                                    | >>           |
| Configure Sync                   | Author $\checkmark$ Contains                                | Copy References To           | ▶                                                                                                    |              |
| Recently Added (482)             | C Title                                                     | E-mail Reference             | ting                                                                                                    |              |
| 🗐 Unfiled (482) 🧧                | <td>Remove References From Group</td> <td></td> <td></td>   | Remove References From Group |                                                                                                    |              |
| ⊒ ·· Find Full Text              | Enhancements of major aerosol components due to ad          | Cut                          | thor                                                                                                    |              |
| 🗐 Searching (1) 🧧                | Characterizations of volatile organic compounds durin       | Сору                         | Υ. F.                                                                                                    |              |
| Found PDF (2)                    | Vali<br>EndNote Find Full Text copyright and usage notic    | e 🛛 🖾                        | ır                                                                                                    |              |
| 🛛 Not found (5)                  |                                                             |                              | 0                                                                                                    |              |
| I •                              | Due to copyright issues with full text files, it is         | important to read and adhere | e<br>ut function and                                                                                                    | simulated    |
| •                                | Oxy attempt to connect to using EndNote. Please of          | check with your university,  | tributions of triti                                                                                                    | um in the    |
| •                                | ME/ institution, or local information professional for      | r more specific guidelines.  | rth Pacific                                                                                                    |              |
|                                  | Pro                                                         |                              | ence China-Earth                                                                                                    | Sciences     |
|                                  | Obs                                                         |                              | ume                                                                                                    | i ocicii ceo |
|                                  | Modeling interannual variability of global soil respiratio. | Show Selected References     |                                                                                                    |              |
| •                                | Interannual variability in soil respiration from terrestri  | Hide Selected References     | Je                                                                                                    |              |
| •                                | Global climate response to anthropogenic aerosol indir      | Thue Selected References     |                                                                                                    |              |
|                                  | The effect of planting density on carbon dioxide, meth.     | File Attachments             | ▶ Jes<br>-453                                                                                                    |              |
|                                  | Annual emissions of greenhouse gases from sheepfold         | PDF Viewer                   |                                                                                                    |              |
|                                  | Carbon dioxide emission from temperate semiarid ste         | Find Full Text Find          | Full Text                                                                                                    |              |
| •                                | Annual methane uptake by temperate semiarid steppe.         | Find Reference Update: Aut   | henticate                                                                                                    |              |
| •                                | Effects of increasing precipitation and nitrogen deposi     | URL                          | <b>•</b>                                                                                                    |              |
| •                                | Development of a Regional Chemical Transport Model          | Destant to L'heren           | te                                                                                                    |              |
| X                                |                                                             | Restore to Library           |                                                                                                    | ·            |
| Showing 482 of 482 references.   |                                                             | Resolve Sync Conflicts       |                                                                                                    | Layout       |

| 💿 EndNote X8 - [My End] | Note Li | brary.enl]                                                                                                    |              |            | – 🗆 X                             |   |
|-------------------------|---------|----------------------------------------------------------------------------------------------------|--------------|------------|-----------------------------------|---|
| File Edit References    | Grou    | ips Tools Window Help                                                                                                    |              |            |                                   |   |
| 📩 🔇 🔇 journal           |         | · 🖻 🗏 Q 🕹 🕁 Q 🖉 🗁 💴 🗟 💷 💭 🕹 🕰                                                                                                    | - ] ?        | Quick Sea  | rch                               | é |
| My Library              |         | Search Options   Search When   Search When   Search When   Search When   Search When   Search When   Search When   Search When   Search   Search | ibrary       |            |                                   |   |
| All References          | (482)   | A 可一键与EndNote Web 同步                                                                                                    | onize your o | desktop ar | id online EndNote libraries. >> ^ | ľ |
| Configure Sync          |         |                                                                                                    |              |            | Rating                            |   |
| Secently Added          | (482)   | • @ Title                                                                                                    | Year         | Rat ^      |                                   | l |
| Unfiled Unfiled         | (482)   |                                                                                                    |              |            | Author                            |   |
| <u> T</u> rash          | (0)     | Enhancements of major aerosol components due to ad An, J. L.; Li, Y.; Chen, Y.; Li,                                                                                                    | 2013         | •          | An, J. L.                         |   |
|                         |         | Characterizations of volatile organic compounds durin An, J. L.; Wang, Y. S.; Wu,                                                                                                    | 2012         |            | Li, Y.                            |   |
|                         |         | Validation of the Institute of Atmospheric Physics eme An, J. L.; Xiang, W. L.; Han,                                                                                                    | 2013         |            | Chen, Y.                          |   |
| Find Full Text          |         | Input function and simulated distributions of tritium in Ba, Q.; Xu, Y. F.                                                                                                    | 2010         |            | Qu, Y.                            |   |
|                         |         | Climate simulations with a new air-sea turbulent flux p Ban, J. M.; Gao, Z. Q.; Len                                                                                                    | 2010         |            | Tang, Y. J.                       |   |
|                         |         | Seasonal Variation in Turbulent Fluxes over Tibetan Pla Bian, L. G.; Gao, Z. Q.; Ma,                                                                                                    | 2012         |            | Year                              |   |
|                         |         | Oxygen and substrate availability interactively control Blagodatskaya, E.; Zheng,                                                                                                    | 2014         |            | 2013                              |   |
|                         |         | MEASUREMENTS OF BIOSPHERE-ATMOSPHERE EXCHA Butterbach-Bahl, K.; Kies                                                                                                    | 2011         |            | Title                             |   |
|                         |         | Profitability of wind energy investments in China using Caralis, G.; Diakoulaki, D.;                                                                                                    | 2014         |            | Enhancements of major             |   |
|                         |         | <ul> <li>Long-term observations of saccharides in remote mari Chen, J.; Kawamura, K.; Li</li> </ul>                                                                                                    | 2013         |            | aerosol components due to         |   |
|                         |         | <ul> <li>Observation of aerosol optical properties and particula Chen, J. S.; Xin, J. Y.; An, J</li> </ul>                                                                                                    | 2014         |            | additional HONO sources in        |   |
|                         |         | <ul> <li>Modeling interannual variability of global soil respiratio Chen, S. T.; Huang, Y.; Zou</li> </ul>                                                                                                    | 2010         |            | implications for visibility and   |   |
|                         |         | Interannual variability in soil respiration from terrestri Chen, S. T.; Huang, Y.; Zou                                                                                                    | 2012         |            | haze                              |   |
|                         |         | <ul> <li>Global climate response to anthropogenic aerosol indir Chen, W. T.; Nenes, A.; Lia</li> </ul>                                                                                                    | 2010         |            | Journal                           |   |
|                         |         | The effect of planting density on carbon dioxide, meth Chen, W. W.; Wang, Y. Y.;                                                                                                    | 2013         |            | Advances in Atmospheric           |   |
|                         |         | Annual emissions of greenhouse gases from sheepfold Chen, W. W.; Wolf, B.; Bru                                                                                                    | 2011         |            | Sciences                          |   |
|                         |         | Annual methane uptake by typical semiarid steppe in I Chen, W. W.; Wolf, B.; Yao                                                                                                    | 2010         |            | Volume                            |   |
|                         |         | Carbon dioxide emission from temperate semiarid ste Chen, W. W.; Wolf, B.; Zhe                                                                                                    | 2013         |            | 30                                |   |
|                         |         | Annual methane uptake by temperate semiarid steppe Chen, W. W.; Wolf, B.; Zhe                                                                                                    | 2011         |            | Issue                             |   |
|                         |         | Effects of increasing precipitation and nitrogen deposi Chen, W. W.; Zheng, X. H.;                                                                                                    | 2013         |            | 1                                 |   |
|                         |         | Development of a Regional Chemical Transport Model Chen, X. S.; Wang, Z. F.; Li,                                                                                                    | 2014         | × .        | Pages                             |   |
|                         |         | <                                                                                                    |              | >          | 57-66                             | 1 |
|                         |         |                                                                                                    |              |            |                                   |   |

| 💿 EndNo        | ote X8 - [My EndNote Library                                                                                                    | .enl]                                                                                                    | - [ | ב               | ×   |
|----------------|----------------------------------------------------------------------------------------------------|----------------------------------------------------------------------------------------------------|-----|-----------------|-----|
| 🔘 Fil          | Undo                                                                                                    | Ctrl+Z dow Help                                                                                                    |     | 100.01          | K/s |
|                | Cut                                                                                                    | Ctrl+X EndNote Preferences                                                                                                    | 6   | <b>S</b>        | _   |
| My Lit         | Cut<br>Copy<br>Paste<br>Paste With Text Styles<br>Clear<br>Select All<br>Copy Formatted<br>Find and Replace<br>Font<br>Size<br>Style<br>Output Styles<br>Import Filters<br>Connection Files<br>Preferences | Ctrl+X<br>Ctrl+C<br>Ctrl+V<br>r<br>Ctrl+V<br>r<br>Te<br>Ctrl+A<br>r<br>Te<br>Ctrl+A<br>r<br>Ctrl+A<br>r<br>Te<br>Ctrl+A<br>r<br>Ctrl+A<br>r<br>Te<br>Ctrl+A<br>r<br>Te<br>Ctrl+A<br>r<br>Te<br>Ctrl+A<br>r<br>Te<br>Sync<br>Sync<br>Citation<br>Tem Dists<br>Sync<br>Sync<br>Sync<br>Sync<br>Sync<br>Sync<br>Sync<br>Sync<br>Sync<br>Sync<br>Citation<br>Tem Dists<br>Sync<br>Sync<br>S |     | io<br>in<br>ind |     |
| ,<br>Showing 4 | 82 of 482 references.                                                                                                    |                                                                                                    | [   | Layo            | ut  |

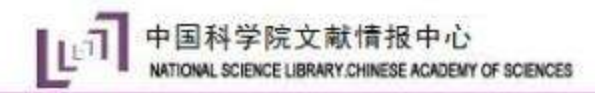

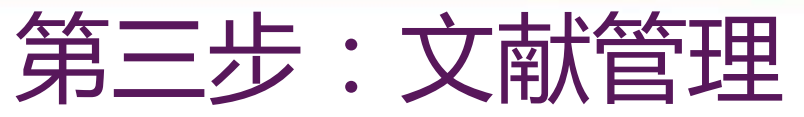

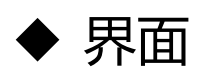

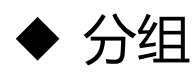

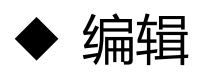

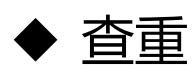

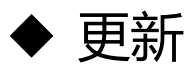

- ◆ 已读和未读文献标记
- ◆ 文献的评级

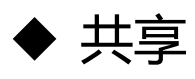

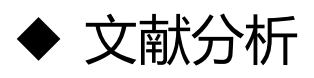

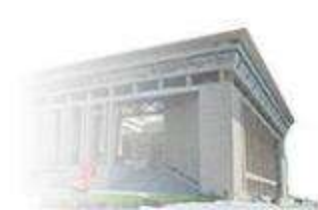

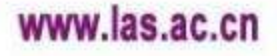

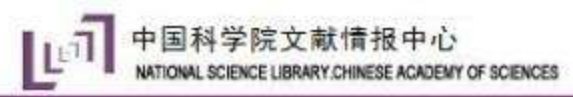

|                             | 第三步: 文献管理—操作界面                                                                                                    |                  |
|-----------------------------|----------------------------------------------------------------------------------------------------|------------------|
| EndNote X8 - [My EndNote Li | Library.enl]                                                                                                    | – 🗆 ×            |
| File Edit References Gro    | oups Tools Window Help                                                                                                    |                  |
| journal                     | • 🖻 昌 🕲 🕹 仓 阕 🖉 🗁 💴 寻 💷 🖨 🌜 🖓 • 🕐 Quick Sea ch                                                                                                    |                  |
| My Library                  |                                                                                                    | Pr @ 4 + =       |
| All References (482)        |                                                                                                    | » ,              |
| Configure Sync              |                                                                                                    |                  |
| SRecently Added (482)       | ▲ <i>Q</i> Title 在线检索,查找全文 Vear Rating                                                                                                    |                  |
| Unfiled (482)               |                                                                                                    | • •              |
| 🗊 Trash (0)                 | Enhancements of major aerosol components due to ad An, J. L.; Li, Y.; Chen, Y.; Li, 2013                                                                                                    |                  |
| B. Ma Crowne                | Characterizations of volatile organic compounds durin An, J. L.; Wang, Y. S.; Wu, 2012 Li, Y.                                                                                                    |                  |
| My Groups                   | Validation of the Institute of Atmospheric Physics eme An, J. L.; Xiang, W. L.; Han, 2013     Chen, Y.                                                                                                    |                  |
| ∃ Find Full Text            | <ul> <li>Input function and simulated distributions of tritium in Ba, Q.; Xu, Y. F.</li> <li>Climate simulations with a new size as turbulant flux no Bas, L. M. Cas, Z. O. Lan. 2010</li> </ul>                 |                  |
|                             | <ul> <li>Climate simulations with a new air-sea turbulent flux p Ban, J. M.; Gao, Z. Q.; Len 2010</li> <li>Seasonal Variation in Turbulent Fluxes over Tibetan Pla. Bian, J. G.; Gao, Z. Q.; Ma. 2012</li> </ul> |                  |
|                             | Oxygen and substrate availability interactively control Blagodatskava, E: 7heng 2014                                                                                                    |                  |
|                             | MEASUREMENTS OF BIOSPHERE-ATMOSPHERE EXCHA Butterbach-Bahl. K.: Kies 2011                                                                                                    |                  |
|                             | Profitability of wind energy investments in China using Caralis, G.; Diakoulaki, D.; 2014                                                                                                    |                  |
|                             | Long-term observations of saccharides in remote mari Chen, J.; Kawamura, K.; Li 2013 aerosol co                                                                                                    | omponents due to |
| 公组答理                        | Observation of aerosol optical properties and particula Chen, J. S.; Xin, J. Y.; An, J 2014     additional                                                                                                    | HONO sources in  |
| 刀组自连                        | Modeling interannual variability of global soil respiratio Chen, S. T.; Huang, Y.; Zou 2010                                                                                                    | China Plain and  |
|                             | Interannual variability in soil respiration from terrestri Chen, S. T.; Huang, Y.; Zou ぶる いた 古半早市 そうしょう しんしょう しょう しょう しょう しょう しょう しょう しょう しょう しょう                                                                | 見信自              |
|                             | ● Global climate response to anthropogenic aerosol indir Chen, W. T.; Nenes, A.; Lia リハリンズ 用人ため                                                                                                    | 火 口心 /           |
|                             | The effect of planting density on carbon dioxide, meth Chen, W. W.; Wang, Y. Y.; 检索文献库。                                                                                                    | 、预览              |
|                             | Annual emissions of greenhouse gases from sheepfold Chen, W. W.; Wolf, B.; Bru                                                                                                    |                  |
|                             | Annual methane uptake by typical semiarid steppe in I Chen, W. W.; Wolf, B.; Yao PDF 至 又                                                                                                    |                  |
|                             | Annual methane untake by temperate semiarid steppe Chen W W: Wolf B: Zhe 2011                                                                                                    |                  |
|                             | Fffects of increasing precipitation and pitrogen denosi                                                                                                    |                  |
|                             | Development of a Regional Chemical Transport Model Chen, X. S.: Wang, Z. F.: Li                                                                                                    |                  |
|                             | rages                                                                                                    |                  |

awing 402 of 402 seferences

mmm.ias.a.Lavout

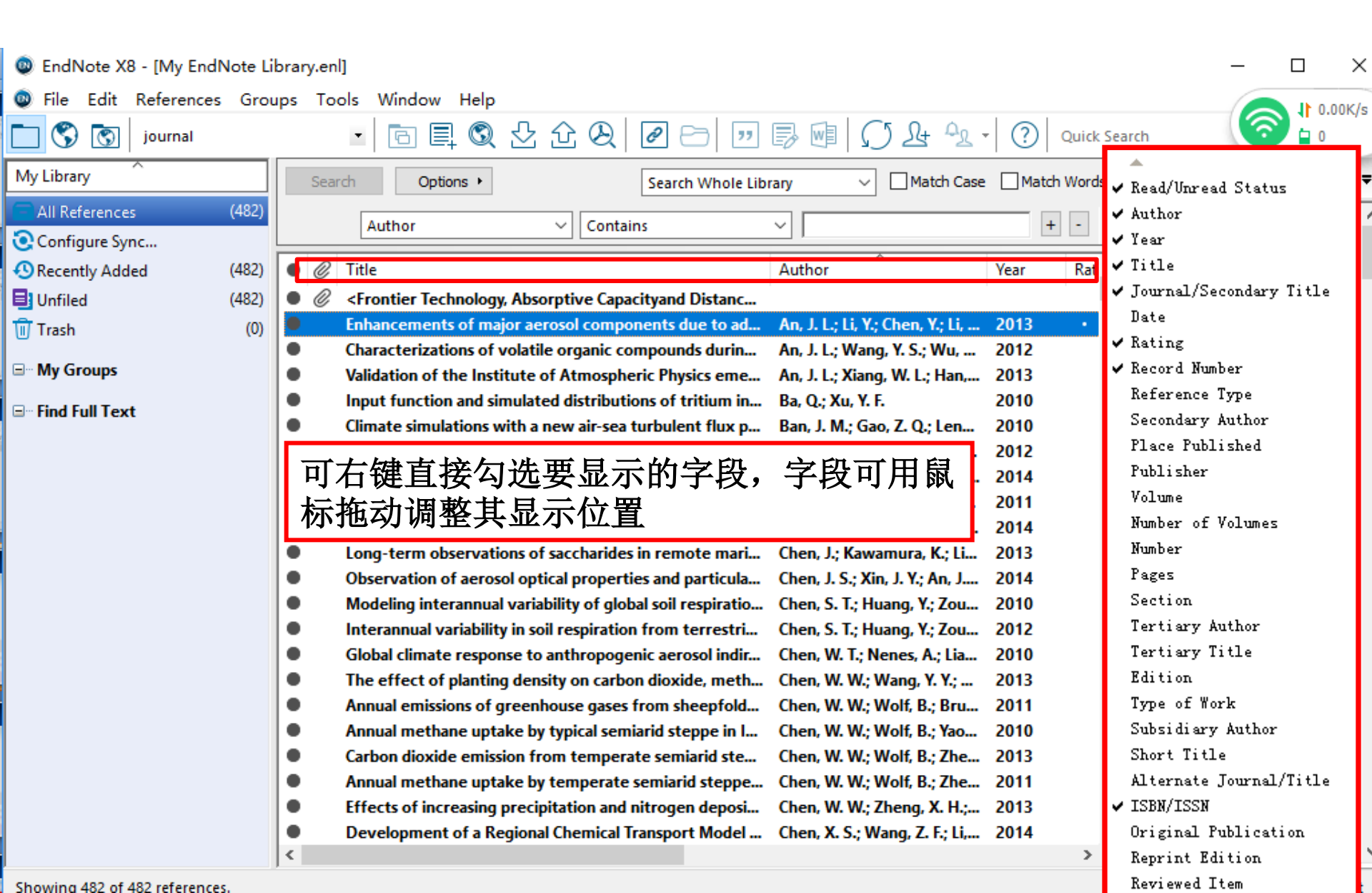

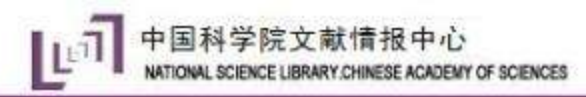

|                                                                                                    | 第三步:文献管理—操作界面                                                                                                    | 1                                                                                                    |
|----------------------------------------------------------------------------------------------------|----------------------------------------------------------------------------------------------------|----------------------------------------------------------------------------------------------------|
| <ul> <li>EndNote X8 - [My EndNote Li</li> <li>File Edit References Grou</li> <li>S</li> <li>journal</li> </ul> | .ibrary.enl]<br>>ups Tools Window Help                                                                                                    | - □ ×                                                                                                    |
| My Library<br>All References (482)<br>Configure Sync                                                           | Search     Options +     Search Whole Library     Match Case     Match Words       Author     Contains     +     -     +       Author     Contains     -     -     -                                                                                                    | Reference Pr ⊘ ↓ →<br>Reference × ∧ ∧ → → → → ∧ → → → ∧ → → → ∧ → → → →                                                                          |
| Recently Added (482)     Unfiled (482)     Trash (0)     My Groups                                             | <ul> <li>Author</li> <li>Year</li> <li>Rat</li> <li>Author</li> <li>Year</li> <li>Rat</li> <li>Characterizations of volatile organic components due to ad</li> <li>An, J. L.; Li, Y.; Chen, Y.; Li, 2013</li> <li>Characterizations of volatile organic compounds durin</li> <li>An, J. L.; Wang, Y. S.; Wu, 2012</li> <li>Validation of the Institute of Atmospheric Physics eme</li> <li>An, J. L.; Xiang, W. L.; Han, 2013</li> <li>Input function and simulated distributions of tritium in</li> <li>Ba, Q.; Xu, Y. F.</li> </ul> | Author<br>An, J. L.<br>Li, Y.<br>Chen, Y.<br>Li, J.                                                                                              |
| ⊴‴ rina ruii Text                                                                                              | <ul> <li>Climate simulations with a new air-sea turbulent flux p</li> <li>Seasonal Variation in Turbulent Fluxes over Tibetan Pla</li> <li>Oxygen and substrate availability interactively control</li> <li>MEASUREMENTS OF BIOSPHERE-ATMOSPHERE EXCHA</li> </ul>                                                                                                    | ↓<br>I是否<br>段                                                                                                    |
|                                                                                                    | <ul> <li>Profitability of wind energy investments in China using</li> <li>Caralis, G.; Diakoulaki, D.; 2014</li> <li>Long-term observations of saccharides in remote mari</li> <li>Chen, J.; Kawamura, K.; Li 2013</li> <li>Observation of aerosol optical properties and particula</li> <li>Modeling interannual variability of global soil respiratio</li> <li>Chen, S. T.; Huang, Y.; Zou 2010</li> </ul>                                                                                                    | Enhancements of major<br>aerosol components due to<br>additional HONO sources in<br>the North China Plain and<br>implications for visibility and |
|                                                                                                    | <ul> <li>Interannual variability in soil respiration from terrestri Chen, S. T.; Huang, Y.; Zou 2012</li> <li>Global climate response to anthropogenic aerosol indir Chen, W. T.; Nenes, A.; Lia 2010</li> <li>The effect of planting density on carbon dioxide, meth Chen, W. W.; Wang, Y. Y.; 2013</li> <li>Annual emissions of greenhouse gases from sheepfold Chen, W. W.; Wolf, B.; Bru 2011</li> <li>Annual methane uptake by typical semiarid steppe in L Chen, W. W.; Wolf, B.; Yao 2010</li> </ul>                           | haze<br>Journal<br>Advances in Atmospheric<br>Sciences                                                                                           |
|                                                                                                    | <ul> <li>Carbon dioxide emission from temperate semiarid steppe in nin Chen, W. W.; Wolf, B.; Zhe 2013</li> <li>Annual methane uptake by temperate semiarid steppe Chen, W. W.; Wolf, B.; Zhe 2011</li> <li>Effects of increasing precipitation and nitrogen deposi Chen, W. W.; Zheng, X. H.; 2013</li> <li>Development of a Regional Chemical Transport Model Chen, X. S.; Wang, Z. F.; Li, 2014</li> </ul>                                                                                                    | Volume<br>30<br>Issue<br>1<br>Pages                                                                                                    |
|                                                                                                    |                                                                                                    | 57-66                                                                                                    |

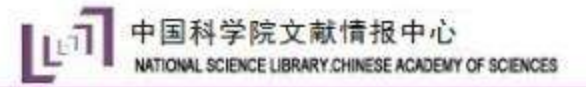

### 第三步: 文献管理—分组

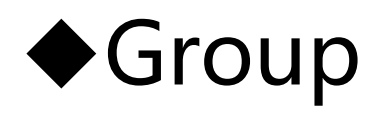

- Custom group 一般组,需要自己添加
- Smart group 智能组,通过检索策略定义,自动添加
- Group from group 组合组,可以自由选择智能组文献是否在内,自动添加

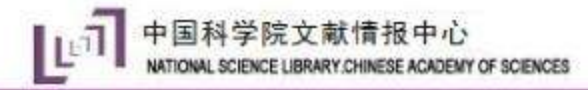

第三步: 文献管理—分组

| 💿 EndNote X8 - [M                                             | ly EndNote Library                                                   | y.enl]                                                                                                    |                                                                                                    |                                                                                                    |                                                                                                    |                                                                                                    | – 🗆 X                                                                                                    |
|---------------------------------------------------------------|----------------------------------------------------------------------|----------------------------------------------------------------------------------------------------|----------------------------------------------------------------------------------------------------|----------------------------------------------------------------------------------------------------|----------------------------------------------------------------------------------------------------|----------------------------------------------------------------------------------------------------|----------------------------------------------------------------------------------------------------|
| 💿 File Edit Refe                                              | rences Groups                                                        | Tools Windo                                                                                                    | w Help                                                                                                    |                                                                                                    |                                                                                                    |                                                                                                    |                                                                                                    |
| 亡 🔇 🚫 jour                                                    | nal                                                                  | •                                                                                                    | 트 🔍 🕹 순 원 🛛                                                                                                    | 0 🗁 🗾                                                                                                    | 5 🗐 💭 Lt 🔩                                                                                                    | • ? Quick Se                                                                                                    | arch                                                                                                    |
| My Library                                                    |                                                                      | Search O                                                                                                    | ptions 🕨                                                                                                    | Search Whole Libra                                                                                                    | ary 🗸 🗌 Match Cas                                                                                                    | e 🗌 Match Words                                                                                                    | Reference Pr 🥝 \land 🕨 🤻                                                                                                    |
| All References<br>Configure Sync<br>Recently Added            | (482)<br>(482)<br>(482)                                              | Author<br>C Title<br>C <frontier t<="" th=""><th>Contains</th><th>tyand Distanc</th><th>Author</th><th>+ - <sup>^</sup> Year Rat <sup>^</sup></th><th>Rating</th></frontier> | Contains                                                                                                    | tyand Distanc                                                                                                    | Author                                                                                                    | + - <sup>^</sup> Year Rat <sup>^</sup>                                                                                 | Rating                                                                                                    |
| 🔟 Trash                                                       | (0)                                                                  | Enhanceme                                                                                                    | ents of major aerosol compon                                                                                                    | ents due to ad                                                                                                    | An, J. L.; Li, Y.; Chen, Y.; Li,                                                                                                    | 2013 •                                                                                                    | Author<br>An. J. L.                                                                                                    |
| ⊡ My Groups <u>In Service</u><br>⊡ Find Full Tea <sub>r</sub> | Create Group<br>Create Smart Gr<br>Create From Gr<br>Create Group So | Characteriz<br>roup<br>oups<br>et                                                                                                    | the Institute of Atmocriations<br>of and simulated<br>lations with a ni<br>iation in Turbule<br>Substrate availa<br>ENTS OF BIOSPH                                                                                                    | <sup>pounds durin</sup><br>C Broup<br>t Group<br>t Smart<br>t From G                                                                                                    | An, J. L; Wang, Y. S.; Wu,<br>建立组<br>Group 建立智<br>iroup 合并组                                                                                                    | 2012<br>2012<br>1<br>計慧组                                                                                               | Li, Y.<br>Chen, Y.<br>Li, J.<br>Qu, Y.<br>Tang, Y. J.<br><b>Year</b><br>2013<br><b>Title</b>                                                                                                    |
|                                                               | Rename Group Se                                                      | Set<br>et<br>Modeling ir<br>Interannual<br>Global clima<br>The effect<br>Annual emi<br>Annual met<br>Carbon dioo<br>Annual met<br>Effects of ir<br>Developme                 | of wind energy investments<br>bservations of saccharides in<br>of aerosol optical properties<br>nterannual variability of global<br>I variability in soil respiration f<br>ate response to anthropogeni<br>of planting density on carbon<br>issions of greenhouse gases fr<br>thane uptake by typical semia<br>xide emission from temperate<br>thane uptake by temperate se<br>ncreasing precipitation and ni<br>ent of a Regional Chemical Tra | in China using<br>remote mari<br>and particula<br>soil respiratio<br>rom terrestri<br>c aerosol indir<br>dioxide, meth<br>om sheepfold<br>rid steppe in I<br>e semiarid ste<br>miarid steppe<br>trogen deposi<br>nsport Model | Caralis, G.; Diakoulaki, D.;<br>Chen, J.; Kawamura, K.; Li<br>Chen, J. S.; Xin, J. Y.; An, J<br>Chen, S. T.; Huang, Y.; Zou<br>Chen, S. T.; Huang, Y.; Zou<br>Chen, W. T.; Nenes, A.; Lia<br>Chen, W. W.; Wang, Y. Y.;<br>Chen, W. W.; Wolf, B.; Bru<br>Chen, W. W.; Wolf, B.; Yao<br>Chen, W. W.; Wolf, B.; Zhe<br>Chen, W. W.; Wolf, B.; Zhe<br>Chen, W. W.; Wolf, B.; Zhe<br>Chen, W. W.; Wolf, B.; Zhe<br>Chen, W. W.; Wolf, B.; Zhe<br>Chen, W. W.; Wolf, B.; Zhe<br>Chen, X. S.; Wang, Z. F.; Li, | 2014<br>2013<br>2014<br>2010<br>2012<br>2010<br>2013<br>2011<br>2010<br>2013<br>2011<br>2013<br>2011<br>2013<br>2014 ✓ | Enhancements of major<br>aerosol components due to<br>additional HONO sources in<br>the North China Plain and<br>implications for visibility and<br>haze<br>Journal<br>Advances in Atmospheric<br>Sciences<br>Volume<br>30<br>Issue<br>1<br>Pages<br>57.66 |

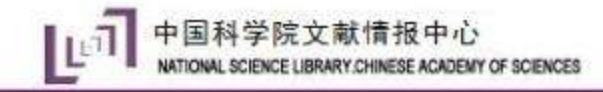

### Creat Smart Group

| 🕲 EndNote X8 - [My Endl | Note Li | brar  | ry.enl] |                        |                       |                     |              |                     |      |           | _                    | o x   |
|-------------------------|---------|-------|---------|------------------------|-----------------------|---------------------|--------------|---------------------|------|-----------|----------------------|-------|
| File Edit References    | Grou    | Jps   | Tool    | s Window Help          |                       |                     |              |                     |      |           |                      | _ 8 × |
| 📩 🔇 🔇 journal           |         |       |         | • 🖻 📮 🔇                | 公企&                   | 2 🗁 💴               | 5            | ΩL+ Ω.              | (?)  | Quick Sea | rch Q 🔹              | ***   |
| My Library              |         |       | Search  | h Options •            |                       | Search Whole Gro    | oup          | Match Case          | Mato | th Words  | Reference Pr 🥝       | ⊲ ► ₹ |
| Configure Sync          | (481)   |       |         | Author                 | ~ Conta               | ins                 | ~            | 1                   | •    | - 0       | <b>*</b> ⊡ -         | »     |
| Recently Added          | (481)   |       | 0 1     | litle .                |                       |                     | Author       | ~                   | Year | Rati ^    | No References Select | ed .  |
| Unfiled                 | (481)   | •     |         | nput function and si   | mulated distributi    | ions of tritium in  | Ba, Q.; Xu   | I, Y. F.            | 2010 |           |                      |       |
| Trash                   | (1)     | •     | (       | Climate simulations v  | vith a new air-sea    | turbulent flux p    | Ban, J. M.   | ; Gao, Z. Q.; Len   | 2010 |           |                      |       |
|                         |         | •     | 1       | Modeling interannua    | l variability of glol | bal soil respiratio | Chen, S. T   | .; Huang, Y.; Zou   | 2010 |           |                      |       |
| My Groups               |         | •     |         | Global climate respo   | nse to anthropoge     | enic aerosol indir  | Chen, W.     | T.; Nenes, A.; Lia  | 2010 |           |                      |       |
| 🎲 New Smart Group       | (83)    | •     |         | Annual methane upta    | ake by typical sem    | niarid steppe in I  | Chen, W.     | W.; Wolf, B.; Yao   | 2010 |           |                      |       |
| . Card Full Trut        |         | •     |         | Atmospheric CO2 en     | richment facilitat    | es cation release   | Cheng, L.;   | Zhu, J.; Chen, G    | 2010 |           |                      |       |
|                         |         | •     | E       | Effects of multiple e  | nvironmental fact     | tors on CO2 emis    | Fang, H. J   | .; Yu, G. R.; Chen  | 2010 |           |                      |       |
|                         |         | •     | 0       | Contributions of biog  | jenic volatile orga   | nic compounds t     | Fu, P. Q.; I | Kawamura, K.; K     | 2010 |           |                      |       |
|                         |         | •     | I       | mpact of wave phas     | e difference betv     | veen soil surface   | Gao, Z.; H   | lorton, R.; Liu, H  | 2010 |           |                      |       |
|                         |         | •     | [       | Direct climate effect  | t of black carbon i   | n China and its i   | Gu, Y.; Lio  | ou, K. N.; Chen,    | 2010 |           |                      |       |
|                         |         | •     | 5       | Study for Differentia  | al Cross Section of   | Ring Effect         | Han, D.; C   | hen, L. F.; Su, L.; | 2010 |           |                      |       |
|                         |         | •     | 1       | Model analysis of aer  | osol optical depth    | distributions ov    | Han, X. A.   | ; Zhang, M. G.;     | 2010 |           |                      |       |
|                         |         | •     | 1       | The characteristics o  | f ultraviolet radia   | tion in arid and s  | Hu, B.; W    | ang, Y. S.; Liu, G  | 2010 |           |                      |       |
|                         |         | •     | L L     | .ong-Term Trends in    | Photosynthetical      | ly Active Radiati   | Hu, B.; W    | ang, Y. S.; Liu, G  | 2010 |           |                      |       |
|                         |         | •     | F       | Properties of ultravio | olet radiation and    | the relationship    | Hu, B.; W    | ang, Y. S.; Liu, G  | 2010 |           |                      |       |
|                         |         | •     | ١       | /ariation characteris  | tics of ultraviolet   | radiation derive    | Hu, B.; W    | ang, Y. S.; Liu, G  | 2010 |           |                      |       |
|                         |         | •     | 0       | Changes in soil organ  | ic carbon of terre    | strial ecosystem    | Huang, Y.    | ; Sun, W. J.; Zha   | 2010 |           |                      |       |
|                         |         | •     |         | Marshland conversion   | n to cronland in n    | ortheast China fr   | Huang V      | Sun W I.7ha         | 2010 |           |                      |       |
|                         |         |       |         | 可以邓                    | <b>寸收集</b>            | 的文書                 | 就快           | 速分类                 | ŧ    |           |                      |       |
|                         |         |       |         | ormation or occord     | ary organic ricro.    |                     | Bana L.M     | · · · ·             | 2010 |           |                      |       |
|                         |         |       |         | vitrous oxide emissio  | ons from Chinese      | cropiano fertiliz   | Jiang, J. Y  | .; HU, Z. H.; SUN,  | 2010 | >         |                      |       |
|                         |         | 1 - 1 |         |                        |                       |                     |              |                     |      | -         | ·                    |       |

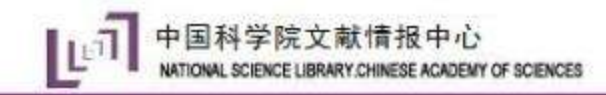

#### **Creat From Groups**

| 💿 EndNote X8 - [My Endl      | Note Li | brary.enl]                                                                                                    | – 🗆 X                  |
|------------------------------|---------|----------------------------------------------------------------------------------------------------|------------------------|
| File Edit References         | Grou    | ups Tools Window Help                                                                                                    | _ <i>8</i> ×           |
| 亡 🔇 💽 journal                |         | • 🖻 昌 🔍 🕹 仓 🛞 🖉 🗁 💴 🗟 🗐 💭 丛 🍕 • 🕜 Quick Sear                                                                                                    | ch Q • »               |
| My Library                   |         | Search Whole Group  V Match Case Match Words                                                                                                    | Reference Pr 🧷 🖇 🔻     |
| All References Onfigure Sync | (481)   | Author Contains +                                                                                                    | * *                    |
| Recently Added               | (481)   | Zear Rating                                                                                                    | No References Selected |
| 📑 Unfiled                    | (481)   | <ul> <li>Modeling interannual variability of global soil respiratio Chen, S. T.; Huang, Y.; Zou 2010</li> </ul>                                                                                        |                        |
| 🔟 Trash                      | (1)     | Study on the micro-scale simulation of wind field over Li, L.; Zhang, L. J.; Zhang, 2010                                                                                                    |                        |
| - My Groups                  |         | <ul> <li>Modeling methane emissions from paddy rice fields un Xie, B. H.; Zhou, Z. X.; Zhe 2010</li> <li>Modeling the impact of urbanization on the local and r. Zhang N. Gao Z. O. Wa 2010</li> </ul> |                        |
| 0 2010 model                 | (4)     |                                                                                                    |                        |
| 🔅 New Smart Group            | (83)    |                                                                                                    |                        |
| 🗱 New Smart Group            | (34)    |                                                                                                    |                        |
| ⊡~ Find Full Text            |         |                                                                                                    |                        |

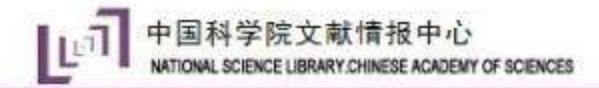

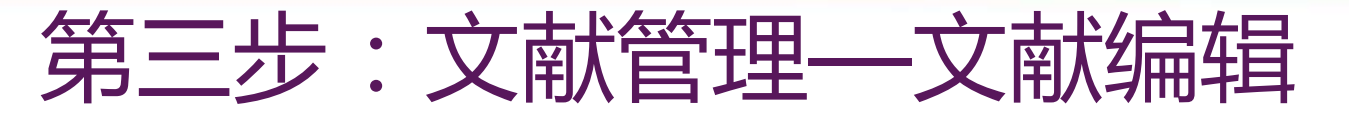

 $\times$ 

Layout 🔻

EndNote X8 - [My EndNote Library.enl]

| File Edit References | Grou  | ups Tools   | Window Help                                        |                                         |                                       |                                       |                             |              |           |                                                                |                                                       | - 8 | × |
|----------------------|-------|-------------|----------------------------------------------------|-----------------------------------------|---------------------------------------|---------------------------------------|-----------------------------|--------------|-----------|----------------------------------------------------------------|-------------------------------------------------------|-----|---|
| journal 🔇            |       | •           | 6 📮 🔇                                              | <u> 오</u> 오 오                           | Ø 🗁 💴                                 | 5 🖻 🕻                                 | 5 <u>L</u> + <u>L</u> .     | ?            | Quick Sea | arch                                                           | Q -                                                   |     | » |
| My Library           |       | Search      | Options +                                          |                                         | Search Whole Gr                       | oup ~                                 | Match Case                  | Match        | n Words   | Reference                                                      | Pr 🖉 🛛                                                | + = | Ŧ |
| All References       | (481) | 4           | Author                                             | ~ Contai                                | ins                                   | ~                                     |                             | +            | - 🗘       | <b>*</b> ≞ •                                                   | 1                                                     | »   | ^ |
| Recently Added       | (481) | 🔹 🖉 Title   | e                                                  |                                         |                                       | Author                                |                             | Year         | Rating    | Rating                                                         |                                                       |     |   |
| Unfiled              | (481) | Mo          | deling interannua                                  | l variability of glol                   | oal soil respiratio                   | Chen, S. T.; Hu                       | ang, Y.; Zou                | 2010         | • •       |                                                                | • •                                                   |     |   |
| Trash                | (1)   | Stu     Mod | dy on the micro-s <sup>,</sup><br>deling methane e | cale simulation of<br>missions from pad | wind field over<br>Idy rice fields un | Li, L.; Zhang, L.<br>Xie, B. H.; Zhou | J.; Zhang,<br>u, Z. X.; Zhe | 2010<br>2010 |           | Chen, S. T.                                                    |                                                       |     |   |
| ■ My Groups          |       | Mo          | deling the impact                                  | of urbanization o                       | n the local and r                     | Zhang, N.; Gao                        | , Z. Q.; Wa                 | 2010         |           | Zou, J. W.                                                     |                                                       |     |   |
| 🚫 2010 model         | (4)   |             |                                                    |                                         |                                       |                                       |                             |              |           | Shen, Q. R                                                     |                                                       |     |   |
| 🗱 New Smart Group    | (83)  |             |                                                    |                                         |                                       |                                       |                             |              |           | Qin, Y. M.                                                     |                                                       |     |   |
| 🗱 New Smart Group    | (34)  |             |                                                    |                                         |                                       |                                       |                             |              |           | Chen, H. S<br>Pan, G. X.                                       |                                                       |     |   |
| ⊡ Find Full Text     |       |             |                                                    |                                         |                                       |                                       |                             |              |           | Year<br>2010                                                   |                                                       |     |   |
|                      |       |             |                                                    |                                         |                                       |                                       |                             |              |           | Title<br>Modeling<br>variability<br>respiration<br>soil proper | interannual<br>of global soil<br>from climate<br>ties | and |   |
|                      |       |             |                                                    |                                         |                                       |                                       |                             |              |           | Journal<br>Agricultura<br>Meteorolo                            | al and Forest<br>9y                                   |     |   |
|                      |       |             |                                                    |                                         |                                       |                                       |                             |              |           | Volume<br>150                                                  |                                                       |     |   |
|                      |       |             |                                                    |                                         |                                       |                                       |                             |              |           | Issue<br>4                                                     |                                                       |     |   |
|                      |       | <           |                                                    |                                         |                                       |                                       |                             |              | >         | Pages<br>500-605                                               |                                                       |     | ¥ |

#### EndNote X8 - [My EndNote Library.enl] × Edit References Groups Tools Window Help File 8 X » 🔇 🖞 全 🖉 🖉 🗁 L+ 2 -B $\bigcirc$ 77 WE (?)Q - $\bigcirc$ journal • 6 Quick Search My Library Pr 0 Match Case Match Words Reference Search Options + Search Whole Group All References (481) » A + -^ å∙ Contains Author $\sim$ $\sim$ U. Configure Sync... Rating Recently Added C Title Author Year Rating (481) 目 Unfiled (481) Modeling interannual variability of global soil respiratio... Chen, S. T.; Huang, Y.; Zou... 2010 Author Study on the micro-scale simulation of wind field over ... Li, L.; Zhang, L. J.; Zhang, ... 2010 🗊 Trash (1) Chen, S. T. Modeling methane emissions from a ody rice fields un... Xie, B. H.; Zhou, Z. X.; Zhe... 2010 Huang, Y. □··· My Groups Modeling the impact of urbanization of the local a 将文件直接拖拽于相应条目 (4) 🔘 2010 model 🗱 New Smart Group (83) Chen, H. S. 🗱 New Smart Group (34) Pan, G. X. Find Full Text Year 2010 $\sim$ 修改日期 ual l soil M EndNote Library.Data 2017-3-21 14:11 imate and 2017-3-21 14:34 KI-0502570505061050 🔁 Modeling interannual variability of 2017-3-22 9:10 prest My EndNote Library.en 2017-3-21 22:01 150 Issue 4 Pages < > 500-605

Layout 🔻

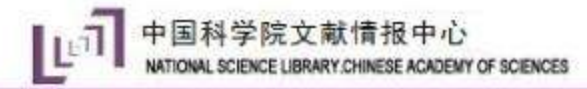

第三步:查询文献更新信息

| 🐵 EndNote X8 - [My End | Note Li | brary.enl]                                                                                                    |             |                                                                                                    |
|------------------------|---------|----------------------------------------------------------------------------------------------------|-------------|----------------------------------------------------------------------------------------------------|
| File Edit References   | s Grou  | ips Tools Window Help                                                                                            |             | 1 0.00K/s     1 0     1 0     1 0     1 0     1 0     1     1     1     1     1     1     1     1     1     1     1     1     1     1     1     1     1     1     1     1     1     1     1     1     1     1     1     1     1     1     1     1     1     1     1     1     1     1     1     1     1     1     1     1     1     1     1     1     1     1     1     1     1     1     1     1     1     1     1     1     1     1     1     1     1     1     1     1     1     1     1     1     1     1     1     1     1     1     1     1     1     1     1     1     1     1     1     1     1     1     1     1     1     1     1     1     1     1     1     1     1     1     1     1     1     1     1     1     1     1     1     1     1     1     1     1     1     1     1     1     1     1     1     1     1     1     1     1     1     1     1     1     1     1     1     1     1     1     1     1     1     1     1     1     1     1     1     1     1     1     1     1     1     1     1     1     1     1     1     1     1     1     1     1     1     1     1     1     1     1     1     1     1     1     1     1     1     1     1     1     1     1     1     1     1     1     1     1     1     1     1     1     1     1     1     1     1     1     1     1     1     1     1     1     1     1     1     1     1     1     1     1     1     1     1     1     1     1     1     1     1     1     1     1     1     1     1     1     1     1     1     1     1     1     1     1     1     1     1     1     1     1     1     1     1     1     1     1     1     1     1     1     1     1     1     1     1     1     1     1     1     1     1     1     1     1     1     1     1     1     1     1     1     1     1     1     1     1     1     1     1     1     1     1     1     1     1     1     1     1     1     1     1     1     1     1     1     1     1     1     1     1     1     1     1     1     1     1     1     1     1     1     1     1     1     1     1     1     1     1     1     1     1     1     1     1     1     1     1     1     1 |
| 📩 🔇 💽 journal          |         | • 🖻 🗏 🛇 🕹 🏵 🖉 🖉 🗁 💷 🗊 🕼 💭 🚣 💁 •                                                                                  | Quick Sea   | arch Q -                                                                                                    |
| My Library             |         | Search Options   Search Whole Group   Match Case                                                                 | Match Words | Reference Pr 🧷 d 🕨 🔻                                                                                                    |
| Configure Sync         | (481)   | Author     Contains     V                                                                                        | + - 🗘       | * · * ^                                                                                                    |
| Recently Added         | (481)   | Z Title     Author                                                                                               | Year Rat ^  | Rating                                                                                                    |
| Unfiled                | (481)   | A 3-year record of N2O and CH4 emissions from a sand Yao, Z. S.; Zheng, X. H.; D                                 | 2012        |                                                                                                    |
| Trash                  | (1)     | ● 2013—2014年河南省PM_(2.5)浓度及其来源模拟研究 王媛林; 李杰; 李昂; 谢                                                                 | 2016        | Author                                                                                                    |
| 0                      |         | • Acid neutralization of precipitation in Northern China Wang, Y. S.; Yu, W. P.; Pan,                            | 2012        | Zheng, X. H.                                                                                                    |
| My Groups              |         | The acute effects of fine particles on respiratory mort Li, P.; Xin, J. Y.; Wang, Y. S                           | 2013        | Dong, H. B.                                                                                                    |
| 🚺 2010 model           | (4)     | Aerosol composition, sources and processes during win Sun, Y. L.; Wang, Z. F.; Fu,                               | 2013        | Wang, R.                                                                                                    |
| 🗱 New Smart Group      | (83)    | The aero     Finding undates for 2 of 491 reference(s) selected                                                  | 2014        | Zhu, J. G.                                                                                                    |
| 🗱 New Smart Group      | (34)    | Aerosol                                                                                                    | 2010        | Year                                                                                                    |
|                        |         | Aerosol     Capcel                                                                                               | 2010        | 2012                                                                                                    |
| Ind Full Text          |         | Air qualit     Cancei                                                                                            | 2014        | Title                                                                                                    |
|                        |         | Air Qualicy modeling for a strong base event in case risk. Than, re, de, e., tao, s. t.,                         | 2012        | A 3-year record of N2O and                                                                                                    |
|                        |         | Airborne measurements of gas and particle pollutants Zhang, W.; Zhu, I.; Yang,                                   | 2014        | CH4 emissions from a sandy                                                                                                    |
|                        |         | Aircraft Measurements of Ionic and Elemental Compo Ken, L. H.; Zhang, K. J.; Ba                                  | 2012        | seasons as affected by                                                                                                    |
|                        |         | Aircraft measurements of polar organic tracer compo Fu, P. Q.; Kawamura, K.; C                                   | 2014        | different nitrogen application                                                                                                    |
|                        |         | Ambient TSP concentration and dustral variation in Or Zhang, X. X.; Chen, X.; Gu                                 | 2014        | rates                                                                                                    |
|                        |         | Analysis of neavy pollution episodes in selected cities o J, D. S., Wang, T. S., Wall                            | 2012        | Journal                                                                                                    |
|                        |         | An analysis of Photosynthetically active radiation under v Wang, C.C., Gong, W., Lin,                            | 2014        | Agriculture Ecosystems &                                                                                                    |
|                        |         | Analysis of Typhoon channel in Suite 2004 with rocu Wang Wongchai, A., Endo,                                     | 2013        | Environment                                                                                                    |
|                        |         | <ul> <li>An Analytical Solution to the One-Dimensional Heat Co., Wang, L. L. Gao, Z. O. Ho</li> </ul>            | 2012        | 152                                                                                                    |
|                        |         | <ul> <li>Annual emissions of greenhouse gases from sheepfold Chen. W. W.: Wolf. B.: Bru</li> </ul>               | 2011        | Issue                                                                                                    |
|                        |         | <ul> <li>Annual emissions of nitrous oxide and nitric oxide fro</li> <li>Cui, F.: Yan. G. X.: Zhou. Z</li> </ul> | 2012        | ISSUE                                                                                                    |
|                        |         | <ul> <li>Annual emissions of nitrous oxide and nitric oxide fro</li> <li>Deng, J.: Zhou, Z. X.: Zhe</li> </ul>   | 2012 🗸      | Pages                                                                                                    |
|                        |         | <                                                                                                    | >           | 1.0 Y                                                                                                    |

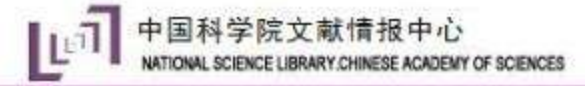

### 第三步:已读和未读文献标记

| EndNote X8 - [My End]         | Note Li | brary.enl]                                                                                                    |             |                              |
|-------------------------------|---------|----------------------------------------------------------------------------------------------------|-------------|------------------------------|
| File Edit References          | Grou    | ps Tools Window Help                                                                                                    |             |                              |
| 📩 🔇 🔇 journal                 |         | - 🖻 📮 🔍 🕹 企 🗶 🖉 🗁 💴 🗊 🕼 🎵 🎍 🔩 -                                                                                                    | Quick Sea   | rch Q - »                    |
| My Library                    |         | Search Whole Group V Match Case                                                                                                    | Match Words | Reference Pr 🖉 🔄 🕨 🔻         |
| All References Configure Sync | (481)   | Author V Contains V                                                                                                    | +- 🗘        | *• * ^                       |
| Recently Added                | (481)   | Z Title     Author                                                                                                    | Year Rat ^  | Rating                       |
| Unfiled                       | (481)   | A 3-year record of N2O and CH4 emissions from a sandy Yao, Z. S.; Zheng, X. H.; Do                                                                                                    | 2012        |                              |
| Trash                         | (1)     | ● 2013—2014年河南首PM_(2.5)浓度及其来源模拟研究 土媛林; 李杰; 李昂; 谢                                                                                                    | 2016        | Author                       |
| -                             |         | Acid neutralization of precipitation in Northern China Wang, Y. S.; Yu, W. P.; Pan,                                                                                                    | 2012        | Xin, J. Y.                   |
| My Groups                     |         | effects of fine particles on respiratory mort Li, P.; Xin, J. Y.; Wang, Y. S                                                                                                    | 2013        | Wang, S. G.                  |
| <b>()</b> 2010 model          | (4)     | <ul> <li>Aerosol composition, sources and processes during win Sun, Y. L.; Wang, Z. F.; Fu,</li> </ul>                                                                                                    | 2013        | Wang, Y. S.<br>Wang, P. C.   |
| 🗱 New Smart Group             | (83)    | The aerosol direct radiative forcing over the Beijing m Gong, C. S.; Xin, J. Y.; Wan                                                                                                    | 2014        | Wang, L. L.                  |
| 🗱 New Smart Group             | (34)    | Aerosol Observation with Raman LIDAR in Beijing, China Xie, C. B.; Zhou, J.; Sugim                                                                                                    | 2010        | Li, P.                       |
| - Find Full Text              |         | Aerosol Optical Properties Affected by a Strong Dust S Xin, J. Y.; Du, W. P.; Wang,                                                                                                    | 2010        | Year                         |
|                               |         | Air quality forecast of PM To in Beijing with Communit Wu, Q.; Xu, W.; Shi, A.; Li,                                                                                                    | 2014        | 2014                         |
|                               |         | Airborne measurements of ass and particle pollutants Zhang W: Zhu T: Vang                                                                                                    | 2012        | Title                        |
|                               |         | Aircraft Measurements of Jonic and Elemental Compo Ren I. H. 7hang, R. J. Ba                                                                                                    | 2014        | The aerosol direct radiative |
|                               |         | Aircraft measurements of polar organic tracer compo                                                                                                    | 2012        | metropolitan area from 2004  |
|                               |         | Ambient TSP concentration and dustfall variation in Ur., Zhang, X. X.: Chen, X.: Gu.,                                                                                                    | 2014        | to 2011                      |
|                               |         | Analysis of heavy pollution episodes in selected cities o li. D. S.: Wang, Y. S.: Wang, Y. S.: Wang, | 2012        | Journal                      |
|                               |         | <ul> <li>Analysis of photosynthetically active radiation under v Wang, L. C.: Gong, W.: Lin</li> </ul>                                                                                                    | 2014        | Journal of Aerosol Science   |
|                               |         | <ul> <li>An analysis of Typhoon Chanthu in June 2004 with focu Wangwongchai, A.: Zhao,</li> </ul>                                                                                                    | 2010        | Volume                       |
|                               |         | Analysis of ultraviolet radiation in Central China from o Wang, L. C.: Gong, W.: Ma                                                                                                    | 2013        | 69                           |
|                               |         | An Analytical Solution to the One-Dimensional Heat Co Wang, L. L.; Gao, Z. Q.; Ho                                                                                                    | 2012        | Issue                        |
|                               |         | Annual emissions of greenhouse gases from sheepfold Chen, W. W.; Wolf, B.; Bru                                                                                                    | 2011        |                              |
|                               |         | Annual emissions of nitrous oxide and nitric oxide fro Cui, F.; Yan, G. X.; Zhou, Z                                                                                                    | 2012        | Pages                        |
|                               |         | Annual emissions of nitrous oxide and nitric oxide fro Deng, J.; Zhou, Z. X.; Zhe                                                                                                    | 2012 🗸 🗸    | 62-70                        |
|                               |         | <                                                                                                    | >           | Start Page 🗸 🗸               |

......

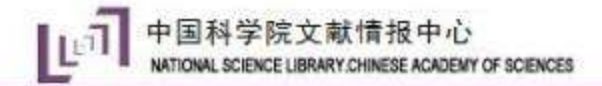

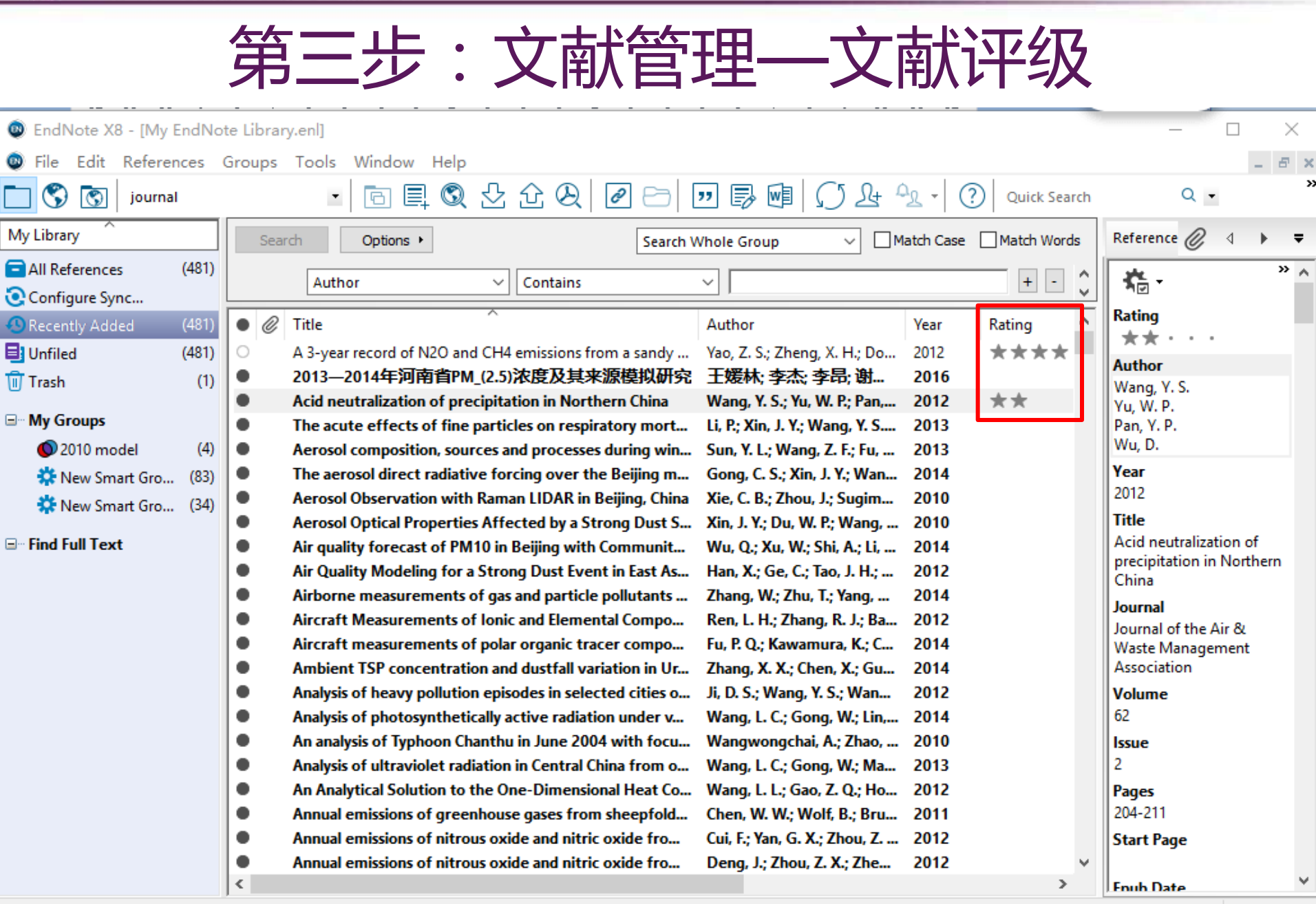

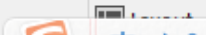

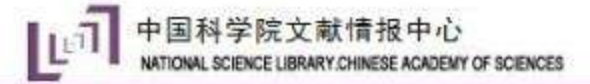

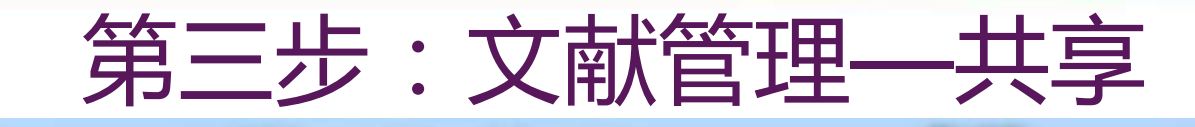

| 文件(F) 编辑(F) 香着(V)                                                                                | T且(T) 帮助(H)                 |                  |                 |          |
|--------------------------------------------------------------------------------------------------|-----------------------------|------------------|-----------------|----------|
| 组织 ▼ 包含到库中 ▼                                                                                     | 共享▼ 新建文件夹                   |                  |                 |          |
| <mark>→</mark> #r曲+                                                                              |                             | 修改日期             | 类型              | 大小       |
|                                                                                                  | My EndNote Library Data     | 2015-10-21 17:00 | 文件主             |          |
| ● 「∞                                                                                             | CNKI-635810421329375000.txt | 2015-10-21 16:36 |                 | 29 KB    |
|                                                                                                  | My EndNote Library and      | 2015-10-21 17:20 | EndNote Library | 2 358 KB |
| 型 敢近切问的11111                                                                                     | My EndNote Library.enlx     | 2015-10-21 19:17 | Archived EndNo  | 2,345 KB |
| 戸<br>戸<br>一<br>一<br>一<br>一<br>一<br>一<br>二<br>一<br>二<br>二<br>二<br>二<br>二<br>二<br>二<br>二<br>二<br>二 | 🛿 savedrecs.ciw             | 2015-10-21 16:24 | ISI Common Exp  | 2,329 KB |
|                                                                                                  |                             |                  |                 |          |
| ₩ 家庭组                                                                                            |                             |                  |                 |          |
| [ 〒 17月10]                                                                                       |                             |                  |                 |          |
| 🕞 Workinglife (E:)                                                                               |                             |                  |                 |          |
| a SYSTEM_DRV (I:)<br>け Lenovo_Recovery I                                                         |                             |                  |                 |          |

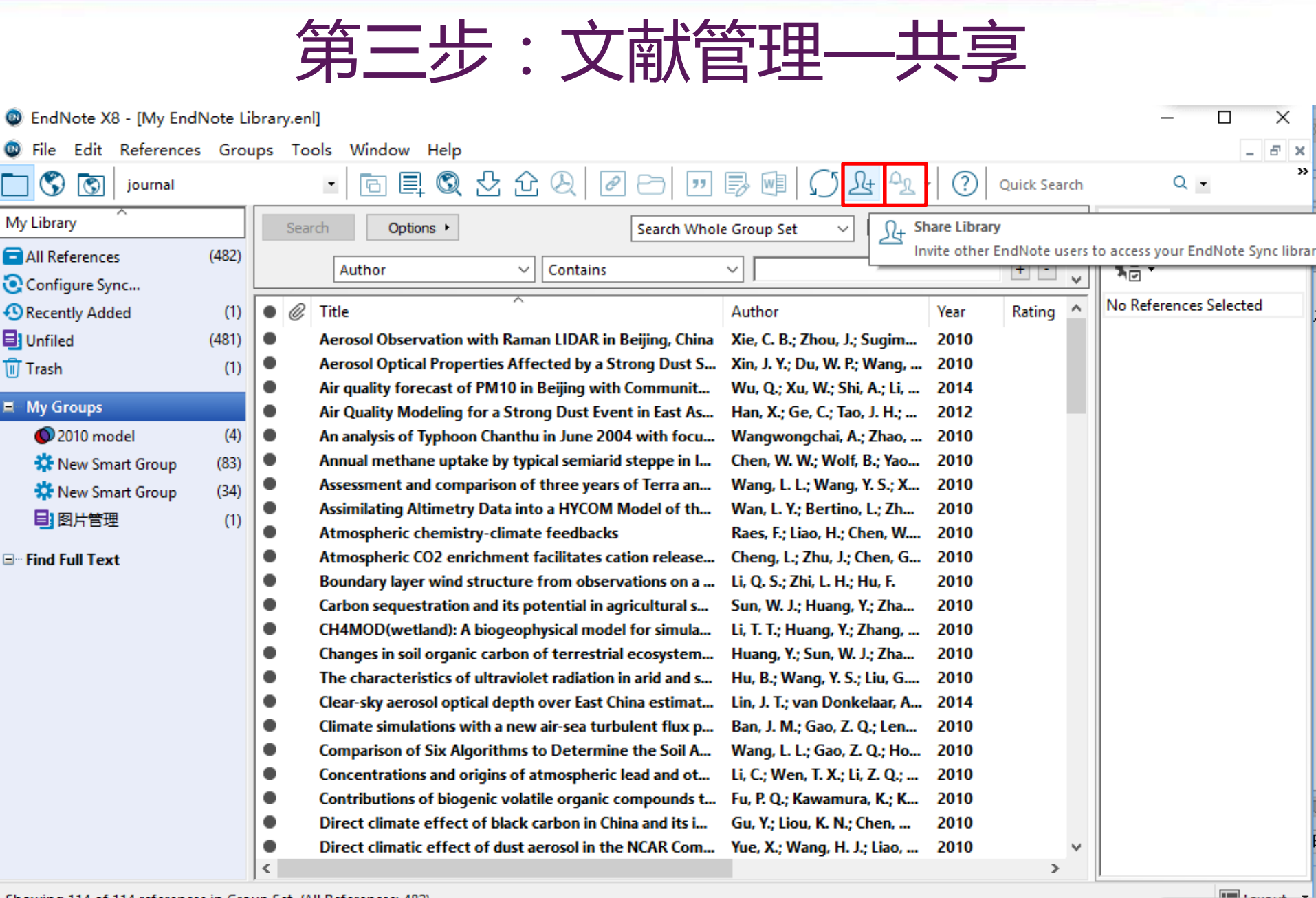

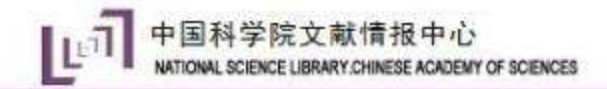

第三步: 文献管理——文献分析

| 💿 EndNote X8 - [My EndNot | e Libra | ary.enl]               |                |        |             |                    |                      | )                   | $\times$ |
|---------------------------|---------|------------------------|----------------|--------|-------------|--------------------|----------------------|---------------------|----------|
| 💿 File Edit References G  | Groups  | Tools Window           | Help           |        |             |                    |                      | - 8                 | 2        |
| journal                   |         | Search Librar          | y              | Ctrl+F | " 🗟 🖬       | () Lt - ?          | Quick Search         | Q -                 | 3        |
| My Library                | St      | Spell Check            |                | Ctrl+Y | Vhole Group | → Match Case Π     | Match Words Refe     | erence 🖉 🔄 🕨        | Ŧ        |
| all References (481)      |         | Cite While Yo          | u Write [CWYW] | >      |             |                    |                      | . »                 | >        |
| Configure Sync            |         | Online Search          | 1              |        | <u> </u>    |                    | <u>+-</u> ; <b>%</b> | 2 -                 |          |
| Recently Added (481)      | • 6     | Format Paper           |                | >      | Author      | Year R             | ating A Rati         | ing                 |          |
| Unfiled (481)             | 0       | Change/Mow             | e/Copy Fields  |        |             |                    |                      | <u>*</u> ···        |          |
| Trash (1)                 | •       | Sync                   | Subject Terms  |        |             |                    | ×                    | (r<br>vs            |          |
|                           | •       |                        |                |        |             |                    |                      | P.                  |          |
| ⊡™ My Groups              |         | Open Term              | Selected Terms |        |             | # Records          | Select All           | . P.                |          |
| <b>O</b> 2010 model (4)   |         | Define Term            | 2014           |        |             | 112                | Clear Selection(s)   |                     |          |
| New Smart Gro (83)        |         | Link Term L            | 2013           |        |             | 101                |                      | 1                   |          |
| 🗱 New Smart Gro (34)      |         | Sort Library           | 2012           |        |             | 95                 |                      |                     |          |
| ⊡ Find Full Text          | •       | Decessor Lib           | 2010           |        |             | 74                 |                      | eutralization of    |          |
|                           | •       | Recover Lib            | 2015           |        |             | 6                  |                      | itation in Northern |          |
|                           | •       | Find Broker            | 2016           |        |             | 3                  |                      |                     |          |
|                           | •       | Library Sum            | 2005           |        |             | 2                  |                      | l of the Air &      |          |
|                           | •       | 0.11.0111              | 2003           |        |             | 1                  |                      | Management          |          |
|                           | •       | Subject Bibl           | 2006           |        |             | 1                  |                      | ation               |          |
|                           |         | Manuscript             | 2008           |        |             | 1                  |                      | e                   |          |
|                           |         | Analysis of photo:     |                |        |             | -                  |                      |                     |          |
|                           |         | An analysis of ultravi |                |        |             |                    |                      |                     |          |
|                           | •       | An Analytical Solu     |                |        |             |                    | OK                   |                     |          |
|                           | •       | Annual emissions       |                |        |             |                    | Cancel               | 1                   |          |
|                           | •       | Annual emissions       |                |        |             | 0 Term(s) Selected |                      | 'age                |          |
|                           | •       | Annual emissions       |                |        |             |                    | Help                 | 1                   |          |
|                           | <       | 1                      |                |        |             |                    | * LEDU               | n i)ate             | ~        |

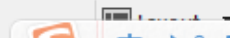

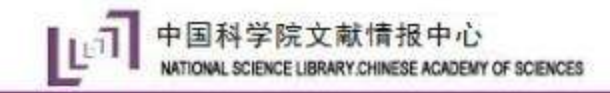

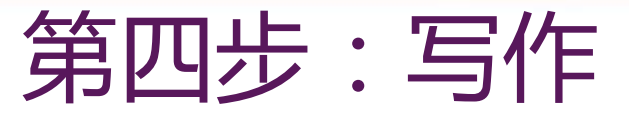

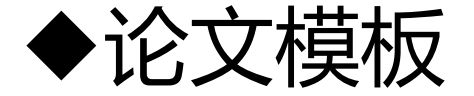

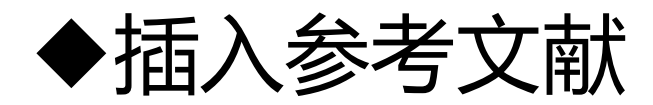

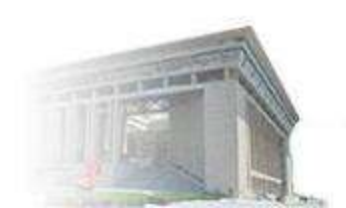

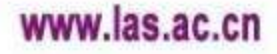

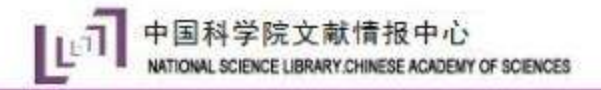

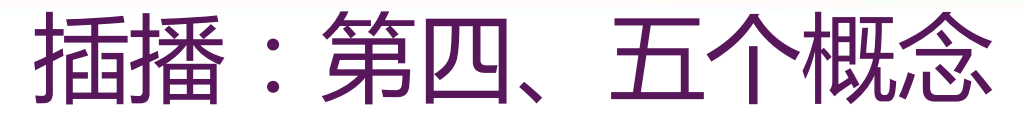

### Template (\*.dot)

期刊投稿模板,自动产生期刊所要求的投稿格式

### Style (\*.ens)

- 文献输出格式、期刊编排格式,出现于word写 作区、文献显示区和输出区,用于将统一的 endnote格式文献输出为具有特定格式的文献

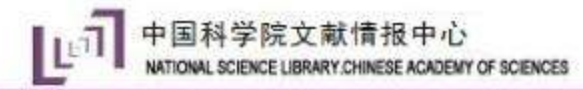

第四步:写作-论文模板

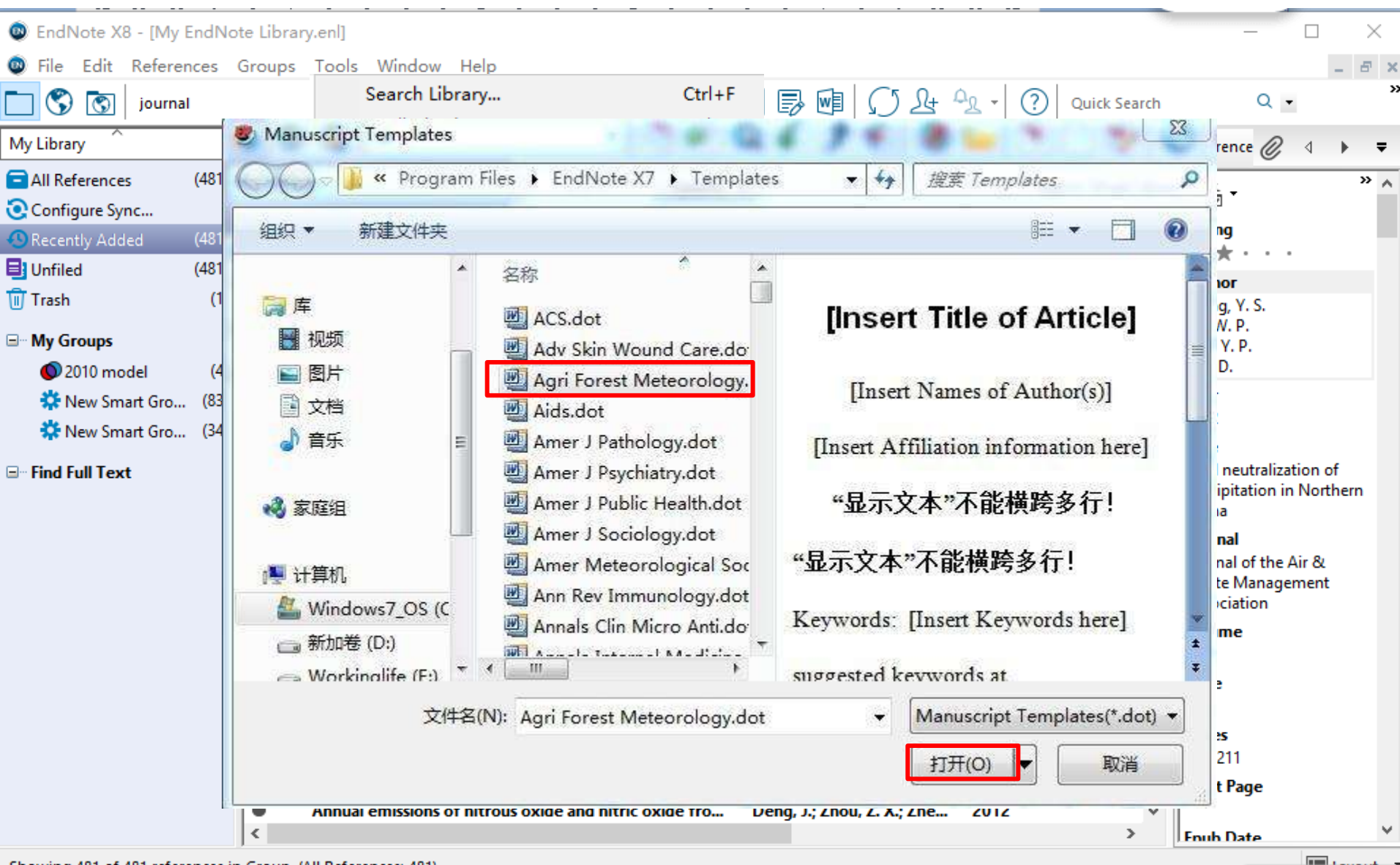

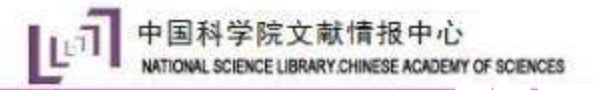

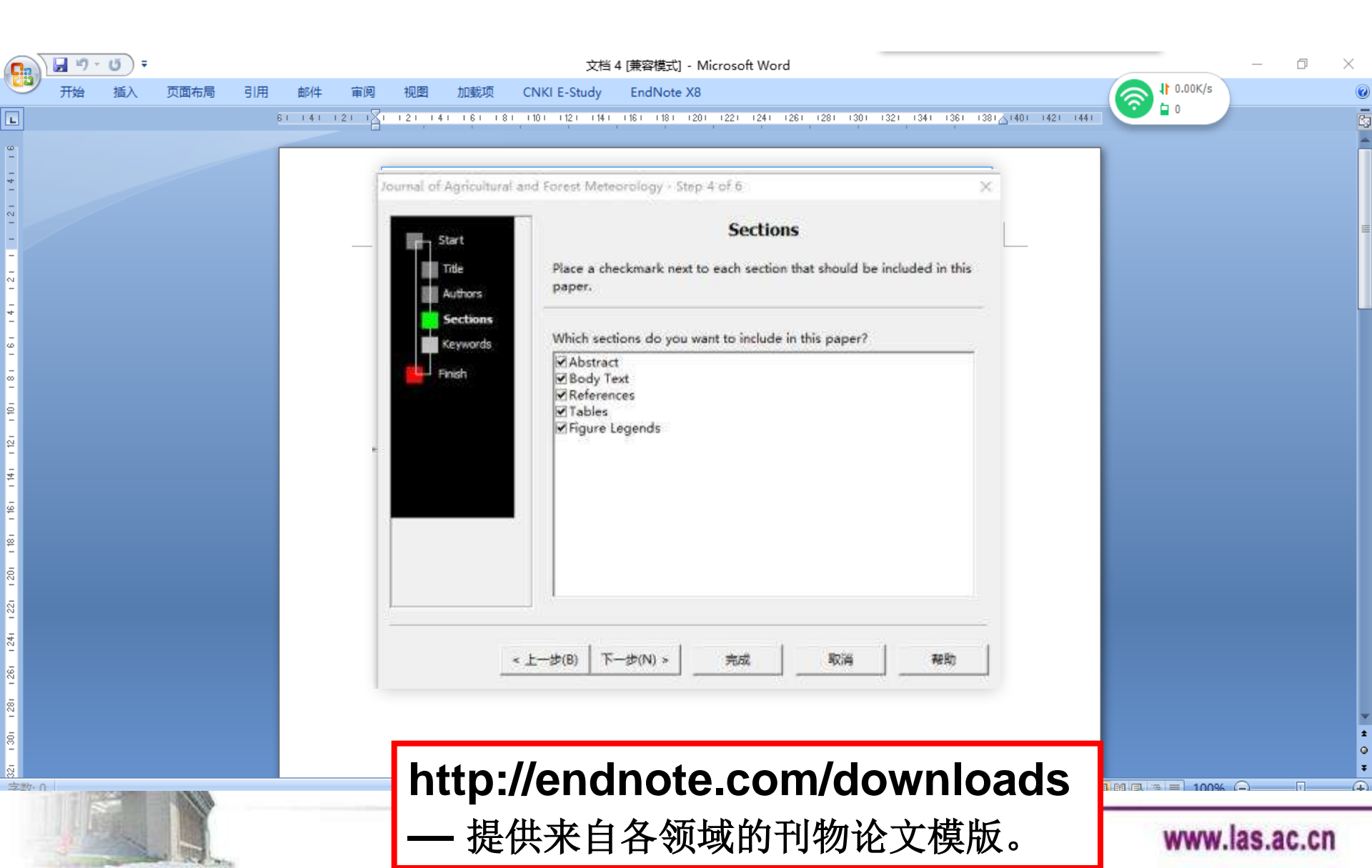

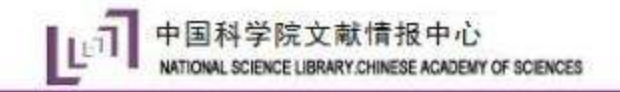

### 第四步:写作-word中Endnote 工具条详解

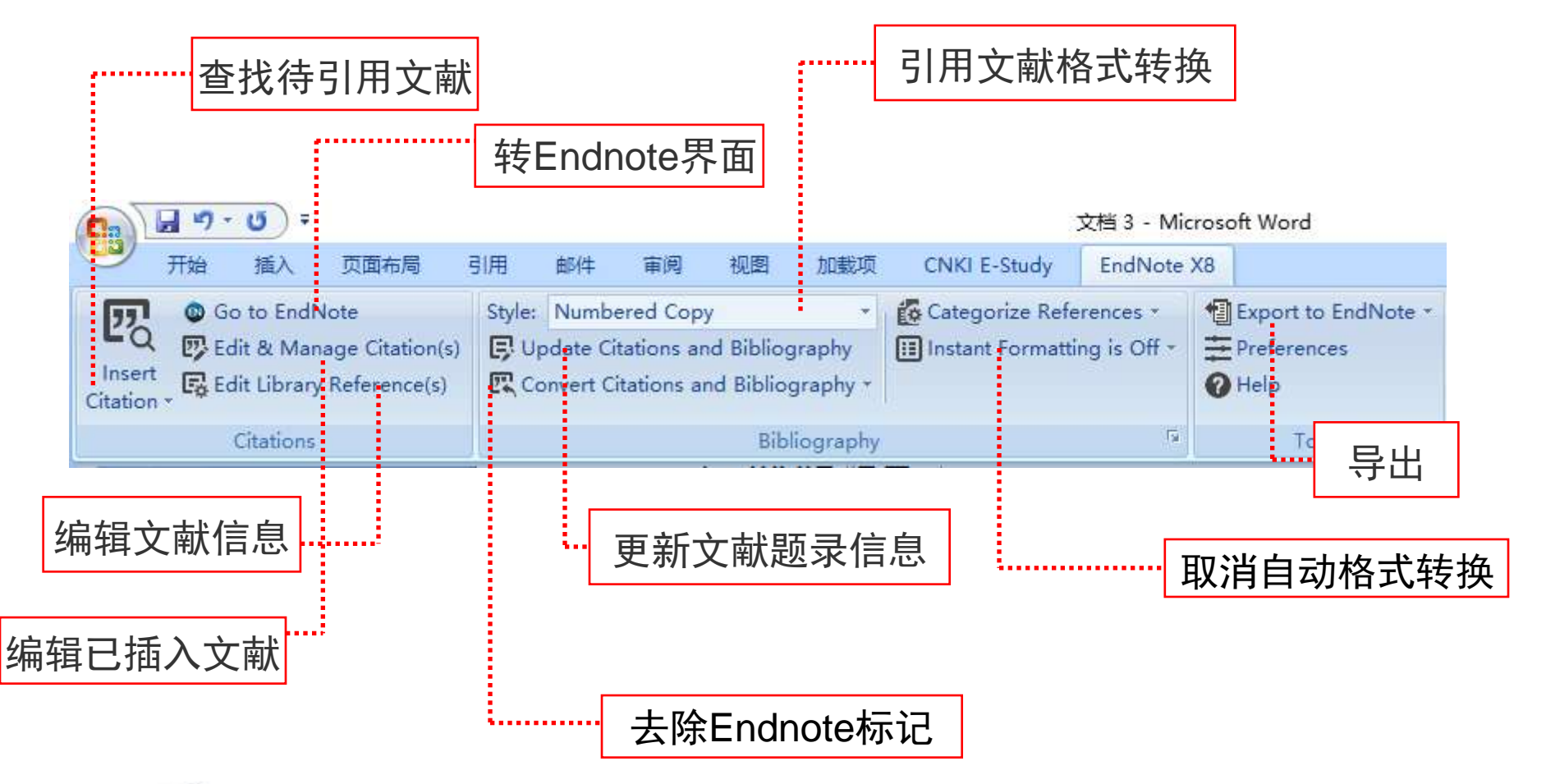

www.las.ac.cn

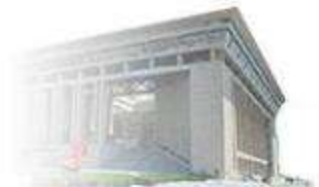

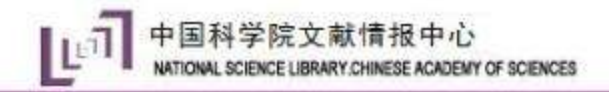

#### 第四步:写作-插入参考文献

#### ◆最简单的方法,直接拖拽

◆使用WORD 中的Insert Citation按钮

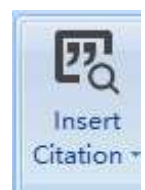

◆使用Endnote中的Insert Citation 按钮

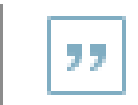

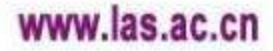

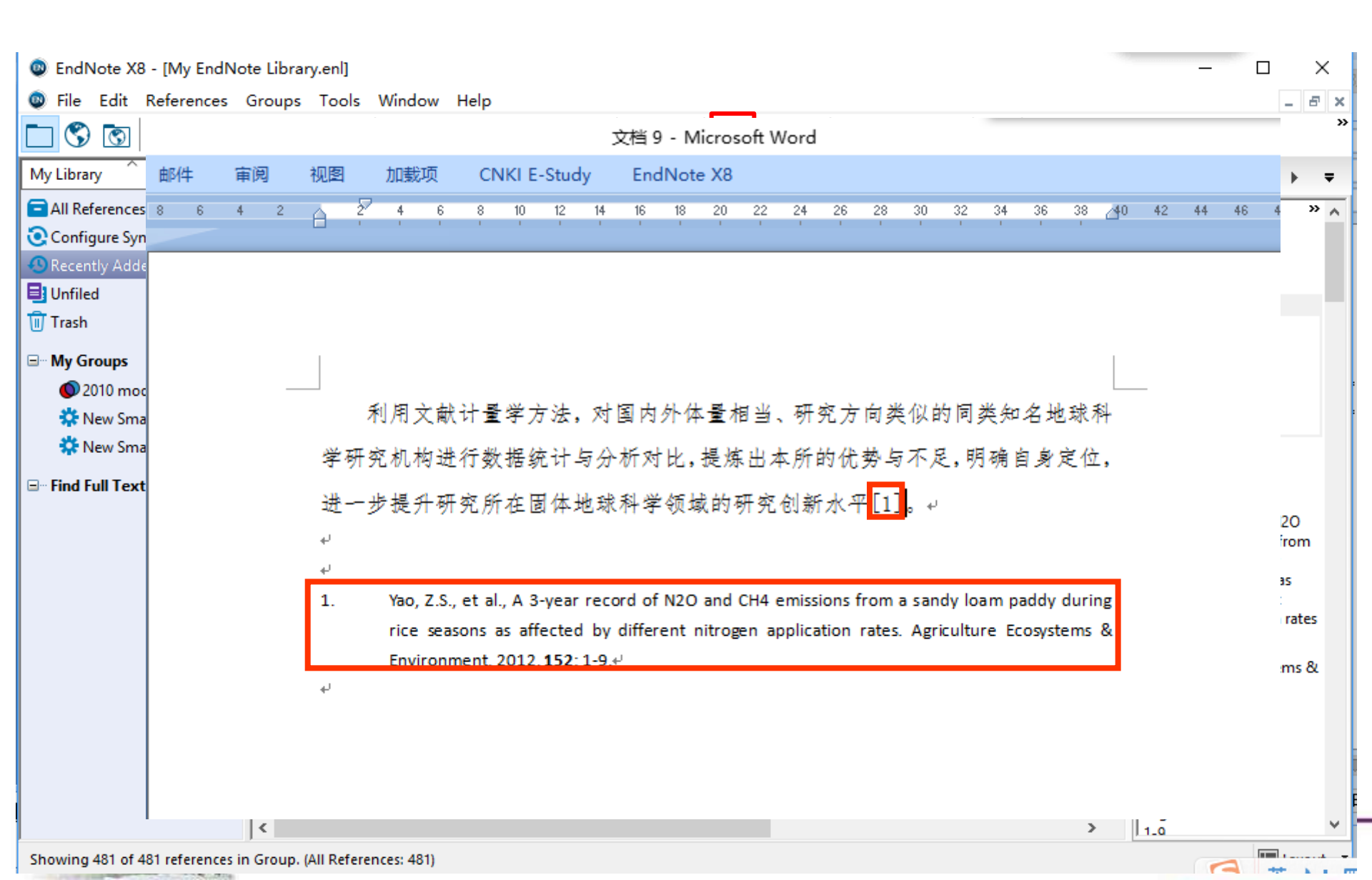

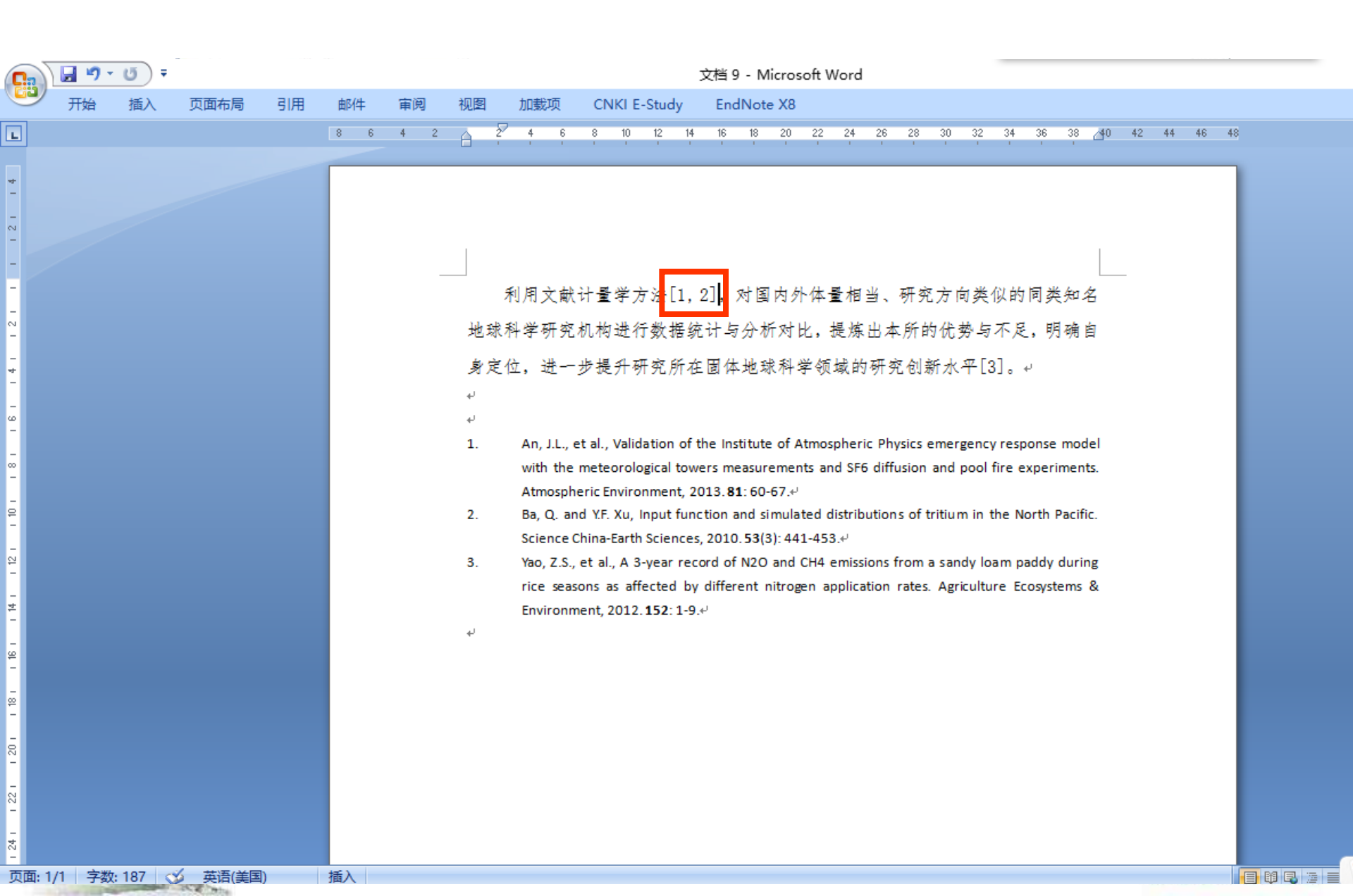

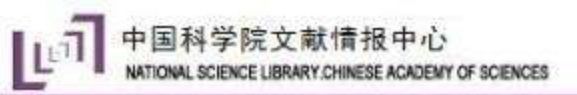

| 💿 EndNote X8 - [My EndNot                                                                                     | e Library.enl]                                                                        |                                  |                                    | – 🗆 X                                                                                                    |
|----------------------------------------------------------------------------------------------------|---------------------------------------------------------------------------------------|----------------------------------|------------------------------------|----------------------------------------------------------------------------------------------------|
| File Edit References (                                                                                        | Groups Tools Window Help                                                              |                                  |                                    | _ 8 ×                                                                                                    |
| journal 🔇                                                                                                    | • 🖻 🗏 🛇 🕹 🔂 🖉 🖻                                                                       | " 🗟 🖻 🔿 L 🕰                      | • Quick Search                     | Q - ***                                                                                                    |
| My Library                                                                                                    | Search Options • Search                                                               | h Whole Group 🗸 🗌 Match          | Case Match Words                   | Reference 🧷 🔄 🕨 🔻                                                                                                    |
| All References (481)                                                                                          | Author $\checkmark$ Contains                                                          | ~                                | + - 🔶                              | *• * ^                                                                                                    |
| Configure Sync<br>Configure Sync<br>Recently Added (481)<br>Unfiled (481)<br>Trash (1)                        | Title<br>Input fur 插入的文献产生一<br>Validation of the institute of Atmospheric Physics eme | Author     Ye       >临时分组     20 | ar Rating<br>12 ★★★★<br>110<br>113 | Rating<br>★★★★・<br>Author<br>Yao, Z. S.<br>Zheng, X. H.<br>Dong, H. B.                                                                                  |
| <ul> <li>My Groups</li> <li>2010 model (4)</li> <li>New Smart Gro (83)</li> <li>New Smart Gro (34)</li> </ul> |                                                                                       |                                  |                                    | Wang, R.<br>Mei, B. L.<br>Zhu, J. G.<br>Year<br>2012<br>Title                                                                                           |
| ⊡- Find Full Text                                                                                             |                                                                                       |                                  |                                    | A 3-year record of N2O<br>and CH4 emissions from<br>a sandy loam paddy<br>during rice seasons as<br>affected by different<br>nitrogen application rates |
|                                                                                                    |                                                                                       |                                  |                                    | Journal<br>Agriculture Ecosystems &<br>Environment                                                                                                    |
|                                                                                                    |                                                                                       |                                  |                                    | Volume<br>152<br>Issue                                                                                                    |
|                                                                                                    | <                                                                                     |                                  | >                                  | Pages                                                                                                    |

-----

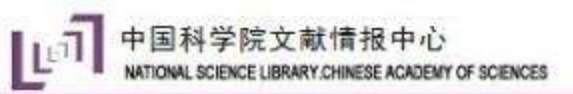

|                   | <b>9</b>                             | - U) =                                                                                                    |                                                                         |                                                 |                                     |                                      |                                      |                                         |             | 文                | 档 9 - Mio                  | rosof                                                                                       | t Word                                |                                                                |                                             |             |            |      |  |
|-------------------|--------------------------------------|----------------------------------------------------------------------------------------------------|-------------------------------------------------------------------------|-------------------------------------------------|-------------------------------------|--------------------------------------|--------------------------------------|-----------------------------------------|-------------|------------------|----------------------------|---------------------------------------------------------------------------------------------|---------------------------------------|----------------------------------------------------------------|---------------------------------------------|-------------|------------|------|--|
| ۳                 | 开始                                   | 插入 了                                                                                                    | 面布局                                                                     | 引用                                              | 邮件                                  | 审阅                                   | 视图                                   | 加载项                                     | CNKI E-St   | udy              | EndNote                    | X8                                                                                          |                                       |                                                                |                                             |             |            |      |  |
| Inse<br>Citatic   | t R E                                | io to EndNote<br>dit & Manage<br>dit Library Re<br>Citations                                                                                   | e<br>Citation(s<br>ference(s)                                           | Style                                           | : Numbe<br>Ipdate Cit<br>Convert Ci | rred Copy<br>ations an<br>tations ar | /<br>d Bibliog<br>nd Bibliog<br>Bibl | yraphy<br>graphy ▼<br>liography         | 🕵 Categoriz | e Refere         | nces ▼<br>is On ▼          | 1<br>1<br>1<br>1<br>1<br>1<br>1<br>1<br>1<br>1<br>1<br>1<br>1<br>1<br>1<br>1<br>1<br>1<br>1 | xport to<br>Preference<br>Help<br>Too | EndNote +<br>es<br>ls                                          |                                             |             |            |      |  |
| 181 161 141 121 1 | Edit<br>mu<br>on<br>yea<br>ad<br>(su | it formatted s<br>ultiple citation<br>nitting author<br>ar informatior<br>Iding prefix or<br>uch as page n<br>EndNote Cite<br>Write<br>有关详细帮助, | sing<br>s by<br>anc<br>Citatio<br>, o<br>r su<br>uml<br>e W<br>(3)<br>章 | ote X8 Ed<br>n<br>Jun, 20<br>Jua, 20<br>Jua, 20 | 13 #555<br>10 #868<br>012 #689      | ge Citation<br>Con<br>1<br>1<br>1    | ms<br>unt Libra<br>My E<br>My E      | ary<br>indNote Librar<br>indNote Librar | у<br>у<br>у | Edit F<br>Edit F | Reference 1<br>Reference 1 | •                                                                                           | Ed<br>Fir<br>Re<br>Ins                | <b>lit Library</b><br>nd Referen<br>emove Cita<br>sert Citatio | <b>/ Referen</b><br>nce Upda<br>ation<br>on | nce<br>ates | <i>x</i> . | ×    |  |
| 21 101            |                                      |                                                                                                    |                                                                         |                                                 |                                     |                                      |                                      |                                         |             |                  |                            |                                                                                             | Up                                    | odate fror                                                     | n My Libi                                   | rary        |            |      |  |
|                   |                                      |                                                                                                    | Edit                                                                    | Citation                                        | Reference                           |                                      |                                      |                                         |             |                  |                            |                                                                                             |                                       |                                                                |                                             |             |            |      |  |
| *<br>-            |                                      |                                                                                                    | Forr                                                                    | matting:                                        | Default                             |                                      |                                      | ~                                       |             |                  |                            |                                                                                             |                                       |                                                                |                                             |             |            |      |  |
| 18 - 16           |                                      |                                                                                                    | Pref                                                                    | ix:                                             |                                     |                                      |                                      |                                         |             |                  |                            |                                                                                             |                                       |                                                                |                                             |             |            |      |  |
| 1 20 1            |                                      |                                                                                                    | Pag                                                                     | es:                                             |                                     |                                      |                                      |                                         |             |                  |                            |                                                                                             |                                       |                                                                |                                             |             |            |      |  |
| 24 1 1 22 1       |                                      |                                                                                                    | <u>T</u> o                                                              | ols ▼                                           | rouns, 3 Cita                       | tions, 3 Refe                        | erences                              |                                         |             |                  |                            |                                                                                             |                                       | [                                                              | OK                                          | Cancel      | 1          | Help |  |

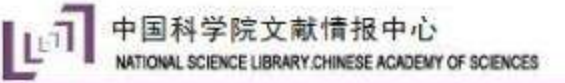

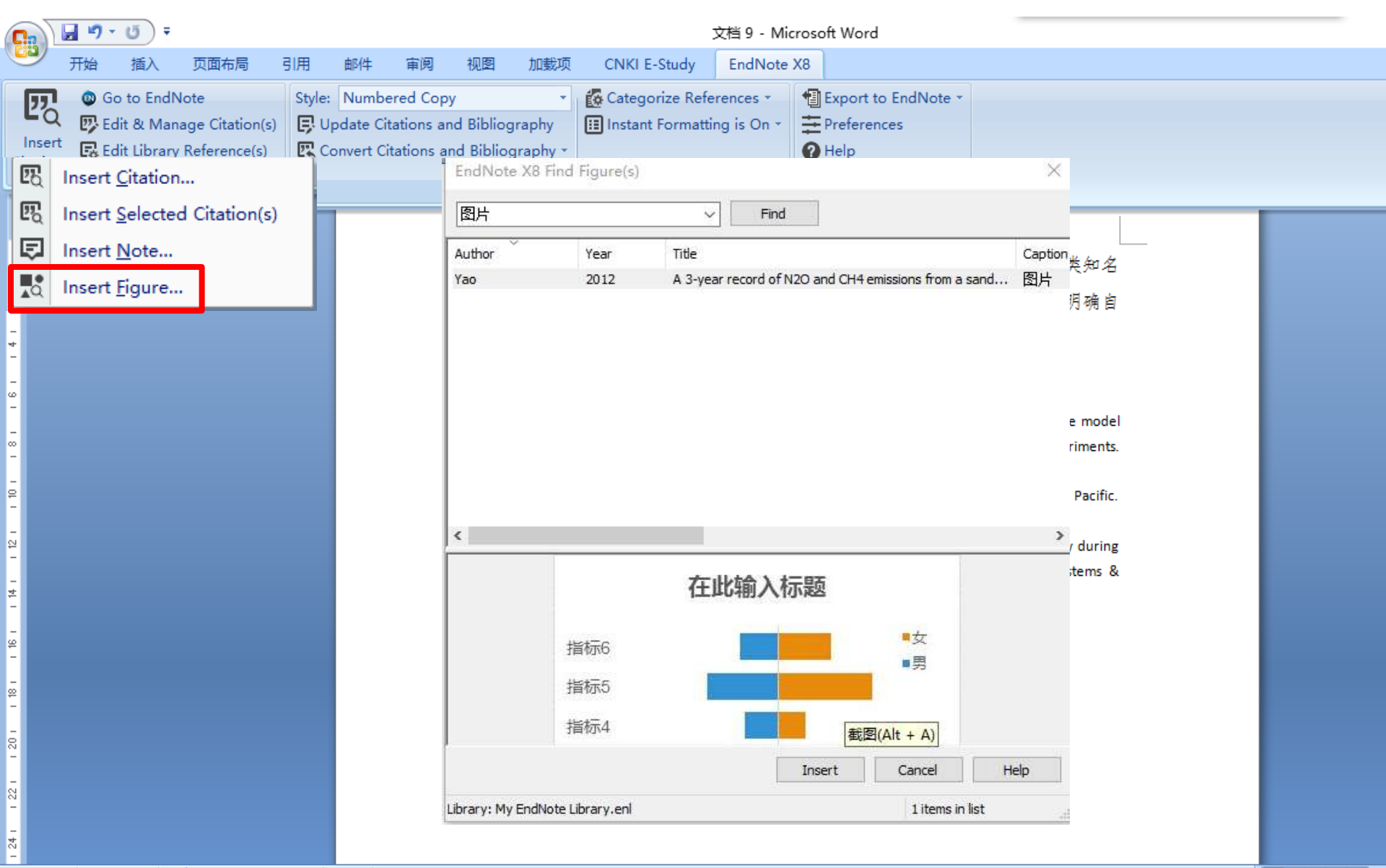

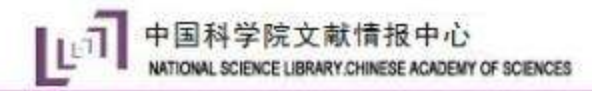

## 第四步:写作-图片管理

| EndNote X8 - [My EndNote X8 - [My EndNote] | Note Lik       | prary.enl]           |          |               |            |              | - 🗆 X                                                                                                    |
|--------------------------------------------|----------------|----------------------|----------|---------------|------------|--------------|----------------------------------------------------------------------------------------------------|
| File Edit References                       | Grou           | ps Tools Window Help |          |               |            |              | _ <i>B</i> ×                                                                                                    |
| journal                                    |                |                      |          |               | 24 ~2 - 0  | Quick Search | α                                                                                                    |
| My Library                                 |                | Search Options +     | Searc    | h Whole Group | Match Case | Match Words  | Reference 🧷 🔄 🕨 🗢                                                                                                    |
| All References                             | (482)          | Author               | Contains |               |            |              | ^                                                                                                    |
| 💽 Configure Sync                           | L              | Additor              | Contains | ·             |            |              | Abstract                                                                                                    |
| Recently Added                             | (482)          | • 🦉 Title            | ~        | Author        | Year       | Rating       |                                                                                                    |
| 📑 Unfiled                                  | (481)          | ● 实验图片1              |          |               |            | • • • •      | Notes                                                                                                    |
| 🔟 Trash                                    | (1)            |                      |          |               |            |              | Research Notes                                                                                                    |
| ■ My Groups                                |                |                      |          |               |            |              |                                                                                                    |
| 2010 model                                 | (4)            |                      |          |               |            |              | URL                                                                                                    |
| 🗱 New Smart Group                          | (83)           |                      |          |               |            |              |                                                                                                    |
| 🔅 New Smart Group                          | (34)           |                      |          |               |            |              | File Attachments                                                                                                    |
| ■ 图片管理                                     | (1)            |                      |          |               |            |              | Author Address                                                                                                    |
| ⊡ ··· Find Full Text                       |                |                      |          |               |            |              |                                                                                                    |
|                                            |                |                      |          |               |            |              | Figure                                                                                                    |
|                                            |                |                      |          |               |            |              | 12 X L                                                                                                    |
|                                            |                |                      |          |               |            |              |                                                                                                    |
|                                            |                |                      |          |               |            |              |                                                                                                    |
|                                            |                |                      |          |               |            |              |                                                                                                    |
|                                            |                |                      |          |               |            |              | and the second second sec |
|                                            |                |                      |          |               |            |              | Caption                                                                                                    |
|                                            |                |                      |          |               |            |              |                                                                                                    |
|                                            |                |                      |          |               |            |              | Access Date                                                                                                    |
|                                            |                | 4                    |          |               |            |              | Translated Author                                                                                                    |
| Showing 1 of 1 references in G             | J<br>Group, (A | II References: 482)  |          |               |            |              | · · · · · · · ·                                                                                                    |
| STA 110-01                                 |                |                      |          |               |            |              | ан тапад 🧐 🖨 🌙 °, I                                                                                                    |

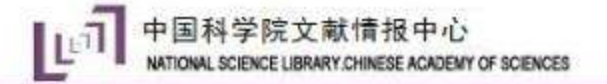

### 第四步:写作-移除Endnote的field codes

| 一 开始 植人 贝里布局 马                                                                                                    | (用 邮件 审阅 视图 加載)                                                                                                    | 项 CNKI E-Study EndNote                             | x8                                          |  |
|----------------------------------------------------------------------------------------------------|----------------------------------------------------------------------------------------------------|----------------------------------------------------|---------------------------------------------|--|
| Go to EndNote<br>Edit & Manage Citation(s)<br>Insert<br>Citation - Edit Library Reference(s)                                                                                                    | Style: Numbered Copy<br>Update Citations and Bibliography<br>Convert Citations and Bibliography                                                                                                    | Categorize References  Instant Formatting is On    | <ul> <li>         Export to EndNo</li></ul> |  |
| Citations                                                                                                    | Bibliograp                                                                                                    | hy <sup>r</sup> a                                  | Tools                                       |  |
| 121                                                                                                    | Convert Citations and Bibliography<br>Convert the Cite While You Write<br>citations and bibliography in the<br>current document to unformatted<br>citations (removing the<br>bibliography) or plain text. Or | <献计量学方法[1,2],对国;<br>F究机构进行数据统计与分析<br>≠一步提升研究所在固体地球 | 内外体量相当、研9<br>对比,提炼出本所<br>科学领域的研究创           |  |
| <ul> <li>■</li> <li>■</li> <li>&gt;</li></ul> | convert existing Word citations to<br>EndNote Cite While You Write<br>citations.                                                                                                    |                                                    | 6 Abron 1                                   |  |

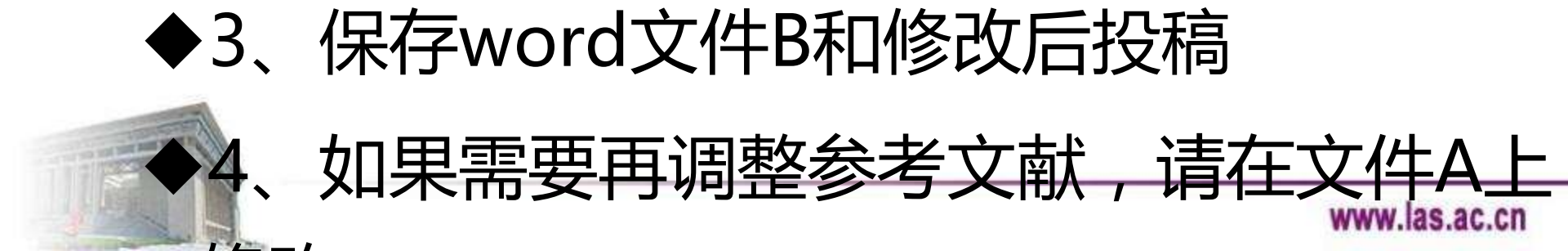

# 第四步:写作-改变Output Style

| TH2 括入 页面有局 引用 他件 事间 视型 加速页 CNKIE-Study EndNote X8          ● Go to EndNote       ● Selet & Manage Citation()       ● Selet & Manage Citation() <th></th> <th><u>り · じ</u> =</th> <th></th> <th></th> <th></th> <th></th> <th></th> <th></th> <th>利用文献</th> <th>+量学方法.d</th> <th>ocx - Microsoft Word</th> <th></th> <th></th>                                                                                                    |                                                                | <u>り · じ</u> =                                                                                   |                    |                                                                                                    |                                                                                                    |                          |     |                                          | 利用文献                                                                                                    | +量学方法.d                                                                                                    | ocx - Microsoft Word                                                                                                    |                                                                                                    |                                          |
|----------------------------------------------------------------------------------------------------|----------------------------------------------------------------|--------------------------------------------------------------------------------------------------|--------------------|----------------------------------------------------------------------------------------------------|----------------------------------------------------------------------------------------------------|--------------------------|-----|------------------------------------------|----------------------------------------------------------------------------------------------------|----------------------------------------------------------------------------------------------------|----------------------------------------------------------------------------------------------------|----------------------------------------------------------------------------------------------------|------------------------------------------|
| Style: Numbered Copy<br>Ctation © Edit & Manage Ctation()<br>Edit Draw Reference()<br>Ref                                                                                                    | 🙂 я                                                            | 始 插入 页面布                                                                                         | 调 引                | 川用 邮件                                                                                                    | 牛 审阅                                                                                                    | 视图 加                     | 1載项 |                                          | CNKI E-Study                                                                                                    | EndNote                                                                                                    | X8                                                                                                    |                                                                                                    |                                          |
| Citations       Numbered Copy       F       Tools         Select Another Style       aa         AAS       AAS         AAS       AAS         AAS-COPY       ACS         address       Annotated         APA 6th       author         author       Author-Date         Author-Date       Author-Date         Author-Date Copy1       A.3 - Sare record of X20 and CH emissions from a sandy loam paddy during ns as affected by different nitrogen application rates. Agriculture Ecosystems & "nt, 2012.152:1-9."         Image: Select Another Style       author Copy         Author-Date       Author-Date Copy1         Author-Date       Author-Date Copy3         igsn       journal         journal       journal         journal       journal         journal       authored Copy         Authored Copy       author         Author-Date Copy3       author         authore-Date Copy3       author         Authore-Date Copy3       author         Journal       Journal         journal       journal         journal       authored Copy         Authored Copy       author         Authore-Date Copy3       authore-Date Copy                                                                                                    | Insert<br>Citation *                                           | <ul> <li>Go to EndNote</li> <li>Edit &amp; Manage Cita</li> <li>Edit Library Referent</li> </ul> | ation(s)<br>nce(s) | Style: Nur<br>由的件                                                                                                    | mbered Cop<br>イン・パ<br>审阅                                                                                                    | yy<br>视图 <u>t</u>        | 加载项 |                                          | Categorize Refe<br>Instant Formatti                                                                                                    | erences ▼<br>ng is On ▼                                                                                                    | <ul> <li>Export to EndNote</li> <li>Preferences</li> <li>Help</li> </ul>                                                                                                    | *                                                                                                    |                                          |
| Select Another Style<br>aa<br>AAS<br>AAS<br>AAS-COPV<br>ACS<br>address<br>Annotated<br>APA 6th<br>author<br>Author AD<br>Author-Date<br>Author-Date<br>Author |                                                                | Citations                                                                                        |                    | Numbe                                                                                                    | red Copy                                                                                                    |                          | ~   |                                          |                                                                                                    | G                                                                                                    | Tools                                                                                                    |                                                                                                    |                                          |
| N patent                                                                                                    | 24. 122.1 120.1 18.1 15.1 14.1 12.1 10.1 18.1 16.1 14.1 12.1 1 |                                                                                                  |                    | Select A<br>aa<br>AAS<br>AAS-CC<br>ACS<br>addres<br>Annota<br>APA 6th<br>author<br>Author<br>Author<br>Author<br>Author<br>issn<br>journal<br>journal<br>keywor<br>Numbe<br>Numbe | Another Si<br>OPY<br>s<br>ted<br>h<br>AD<br>-Date<br>-Date Cop<br>-Date Cop<br>-Date Cop<br>issn<br>rd<br>ered<br>ered Copy | tyle<br>ny<br>ny1<br>ny3 |     | 十 1 を<br>東 Sherinit nenn<br>P a e S sa n | -量学方法[1, 1<br>.构进行数据统<br>提升研究所在<br>al., Validation of t<br>eteorological tow<br>ic Environment, 20<br>Y.F. Xu, Input func<br>ina-Earth Sciences<br>t al., A 3-year reco<br>ns as affected by<br>nt, 2012. <b>152</b> : 1-9. | 2],对国<br>计与分析<br>团体地球<br>the Institute<br>ers measure<br>D13.81:60-6<br>tion and sin<br>, 2010.53(3)<br>ord of N2O a<br>different ni | 内外体量相当、研究<br>对比,提炼出本所的<br>科学领域的研究创新<br>of Atmospheric Physics en<br>ments and SF6 diffusion a<br>57.4 <sup>1</sup><br>nulated distributions of tr<br>): 441-453.4 <sup>1</sup><br>and CH4 emissions from a<br>itrogen application rates. | 方向类似的同类知<br>优势与不足,明确<br>f水平[3]。↓<br>mergency response mo<br>and pool fire experime<br>itium in the North Pac<br>sandy loam paddy du<br>Agriculture Ecosystem | 1名<br>)自<br>nts.<br>ific.<br>ring<br>s & |

方面・1/1 | 字数・187 | 🐼 由文(简体 由国)

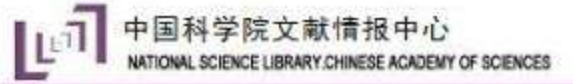

课件名称

# 第四步:写作-下载新的Output Style

|                                | _          | -                             |                                                     |            |
|--------------------------------|------------|-------------------------------|-----------------------------------------------------|------------|
|                                |            | Name                          | Category                                            | •          |
|                                |            | J Fish Diseases               | Science                                             |            |
| Style or Journal Name          | Citation § | J Geophysical Res             | Geoscience                                          |            |
| ,<br>,                         |            | J Hazardous Materials         | Chemistry                                           |            |
|                                | 新建了        | J Imm Based Ther Vac          | Immunology                                          |            |
| Journal of Immunotherapy       | Sup        | J Immunotherapy               | Medicine                                            |            |
|                                | Nun 🖻      | J Medical Entomology          | Entomology                                          |            |
|                                |            | J Memory and Language         | Neuropsychology                                     |            |
|                                | \$         | J Molecular Biology           | Bioscience                                          |            |
| Deaction Chemistry             | Sup        | J Molecular Cellular Card     | Cardiology                                          |            |
| Reaction Chemistry &           | Sup        | J Molecular Graph Mod         | Physics                                             |            |
| Engineering                    | Nun 下素     | J Neg Results in Biomed       | Medicine                                            |            |
|                                |            | J Occup Environ Hygiene       | Public Health                                       |            |
|                                |            | 1 Oceanic Cham                | Chomistry                                           | Ŧ          |
| Journal of Gastrointestinal    | Sup        | Quick Search -                |                                                     | Find by    |
| Surgery                        | Num        |                               |                                                     | <u> </u>   |
|                                |            | ★Less Info: Style             | Info/Preview Cancel                                 | Choose     |
| Journal of Financial           |            | File Name: 1 Immunotherapy    | enc                                                 |            |
| Pequilation                    | Cillio     | Created: 2015年10日21日          | 20+49+00                                            |            |
| Regulation                     | 0.105      | Modified: 2015年10月21日,        | 20:52:03                                            |            |
|                                |            | Based On: Uniform Requireme   | ents                                                |            |
|                                |            | Category: Medicine            |                                                     |            |
| Journal of Social Science      | Author-Ye  | Commonter This style is facet | he leverel of the new others and                    | uh Cabad   |
| Education (JSSE)               | Cited Pag  | by Lippincott Wi              | ne Journal of Immunotherapy, p<br>illiams & Wilkins | ublished 🔺 |
|                                |            | by cippincott wi              |                                                     | -          |
|                                |            |                               |                                                     |            |
| Journal of Agromedicine        | Superscrit | howing 515 of 515 output st   | tyles.                                              |            |
|                                | Number     | g o to or o to output a       | 104.78                                              |            |
| (styles (19620) mmun other and | Number     |                               | 09-20                                               | -          |
|                                | ~          |                               |                                                     |            |

Choose A style

rles, Filters, Connections, mplates and Updates you tomatically agree to the terms of e.

#### stalling Individual Styles

Download the style you want to install.

Double-click the style file. It should open in EndNote. In EndNote, go to "File Menu" and choose "Save As". Replace the word "copy" with your style's name and click "Save". Click on "File Menu" and choose "Close Style".

ve version X1 or prior? Click for instructions.

#### stalling All Styles or yles by Category

IC OS:

In EndNote, go to "Menu" and choose "Customizer".

Place a check next to all of the

www.las.ac.cn

🗍 我的手机, 🌾 医牛 👷 加速器 🖓 下载

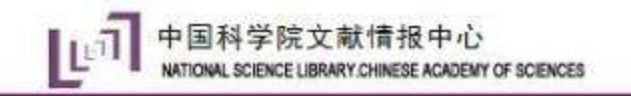

OR NAME AND ADDRESS.

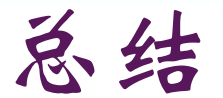

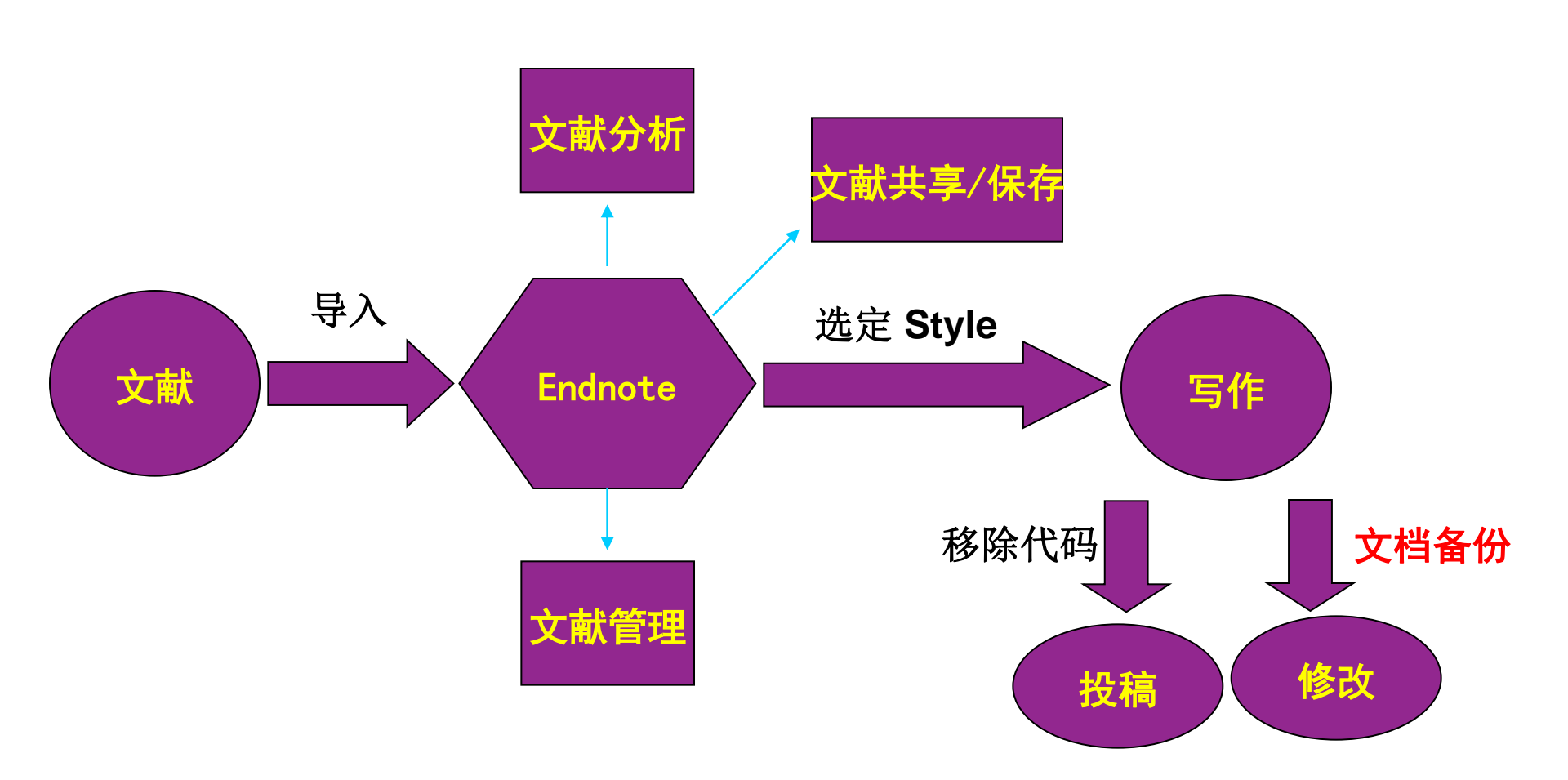

www.las.ac.cn

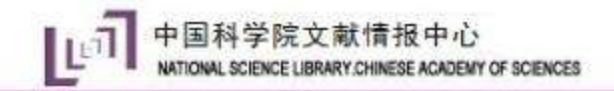

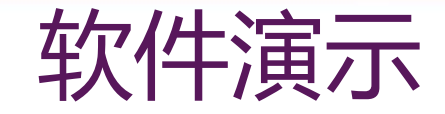

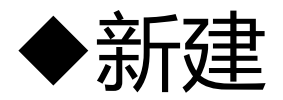

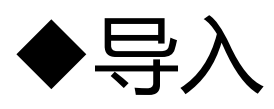

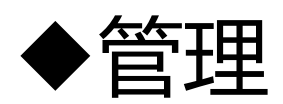

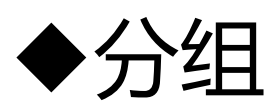

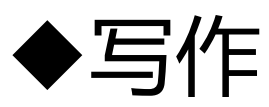

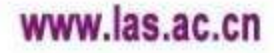
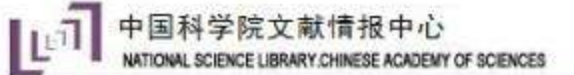

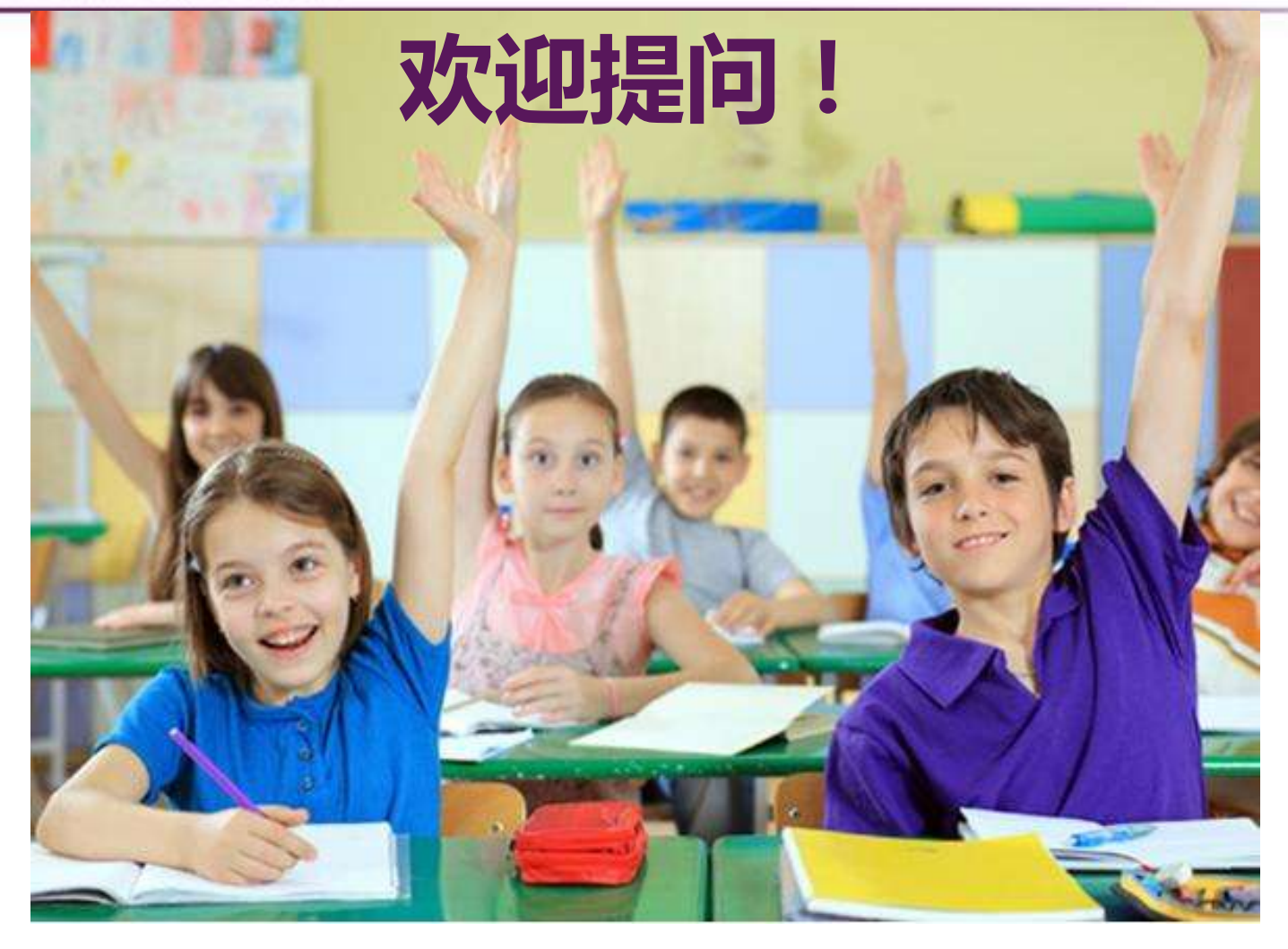

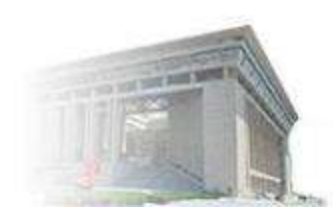

www.las.ac.cn